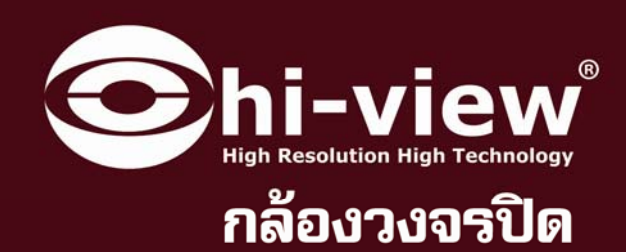

# คู่มือกาธให้งานเครื่องบันทึกภาพ HV-04RDPro/HV-08RDPro

100

H.264 DVR

555555 55555

# **DVR H.264 Series**

H.264 DV

.

 $(\mathcal{O})$ 

www.hiview.co.th

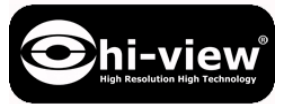

คู่มือการใช้งาน DVR HV-04RD Pro/08RD Pro

### **1 HARDWARE OVERVIEW**

### 1.1 ด้านหน้าเครื่อง

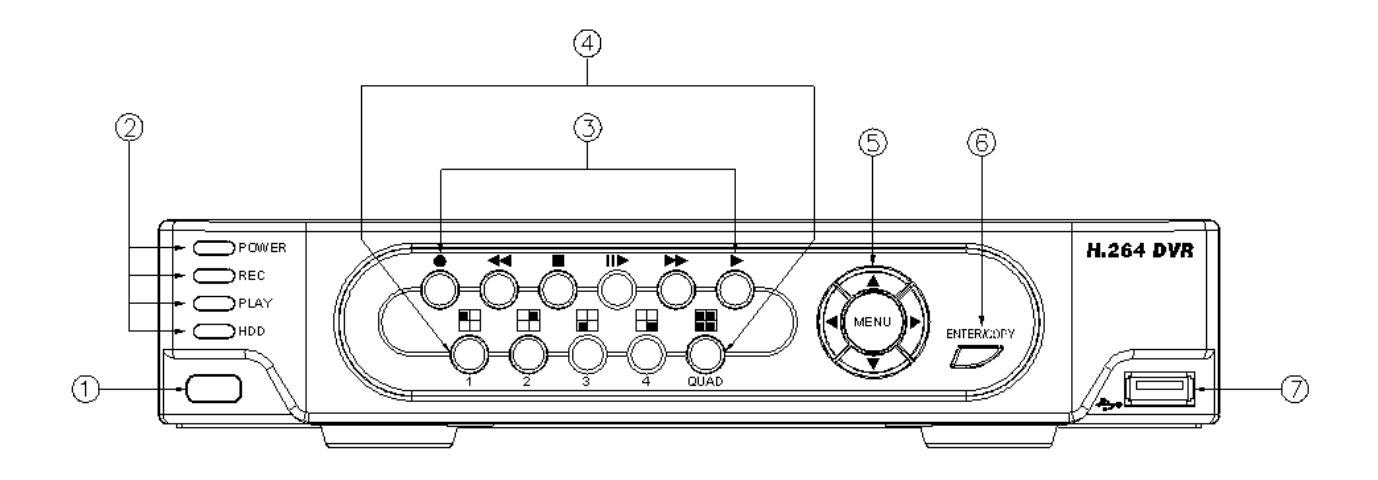

การทำงาน

| NO. | LABEL            | การทำงาน                                              | PTZ                          |
|-----|------------------|-------------------------------------------------------|------------------------------|
| 1   | $\Box$           | ตัวรับสัญญาณรีโมท                                     |                              |
| 2   | LED REC          | Led แสดงสถานะ                                         |                              |
| 3   | CONTROL<br>PANEL | ปุ่มควบคุม Record, Playback                           |                              |
| 4   | 1-4 & Quad       | ปุ่มเลือกการแสดงภาพ No.1~No.4 แบบเต็มจอ และแบ่ง4 ช่อง |                              |
| 5   | ▲▼◀► &<br>MENU   | ปุ่มควบคุม.<br>ปุ่มเข้าเมนูบนหน้าจอ                   | UP, DOWN,<br>LEFT &<br>RIGHT |
| 6   | ENTER ©          | ปุ่ม ENTER และ BACKUP                                 |                              |
| 7   | ÷>•              | พอร์ต USB                                             |                              |

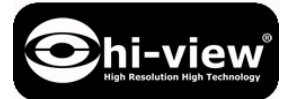

## 2.2 BACK PANEL/ด้านหลังเครื่อง

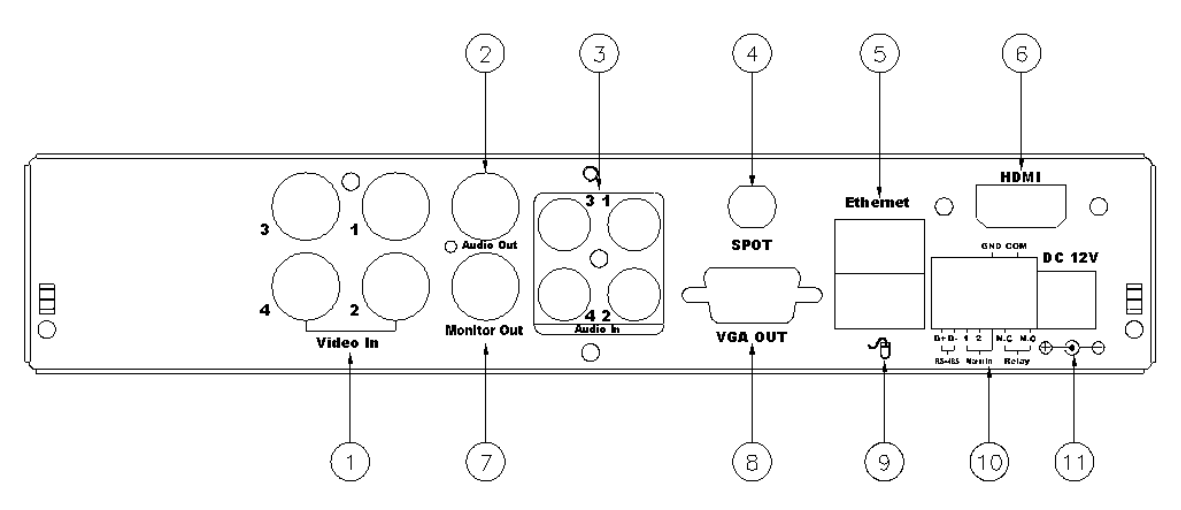

| NO. | LABEL          | การทำงาน                                                     |
|-----|----------------|--------------------------------------------------------------|
| 1   | VIDEO INPUT    | วีดีโออินพุตเป็นแบบหัว BNC connector.                        |
| 2   | AUDIO OUT      | เสียง เอาต์พุต                                               |
| 3   | AUDIO IN       | เสียงอินพุต.                                                 |
| 4   | SPOT           | เอาต์พุต SPOT connector (Reserved)                           |
| 5   | ETHERNET       | พอร์ต RJ-45 connector ต่อระบบเครือข่าย                       |
| 6   | HDMI           | HDMI connector (เฉพาะรุ่นที่มี)                              |
| 7   | MONITOR OUT    | วิดีโอเอาต์พุตเป็นแบบหัว BNC connector.                      |
| 8   | VGA D-SUB OUT  | พอร์ต VGA สำหรับ CRT หรือ LCD monitor.                       |
| 9   | <b>ብ</b>       | พอร์ตเชื่อม USB Mouse                                        |
| 10  | RS-485/ ALARM/ | 2 pin สำหรับต่ออะลาร์มจากภายนอก, 2 pin ต่ออะลาร์อินพุต 3 pin |
| 10  | RELAY          | สำหรับต่อ relay RS-458 สำหรับสปีคโคม                         |
| 11  | POWER          | Power switcher: DC 12V 3.0A / 50-60 Hz input.                |

NOTE: DO NOT REMOVE and PLUG IN the supplied mouse while DVR is IR

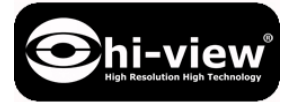

### 2.3 REMOTE CONTROL/รีโมทคอนโทรล

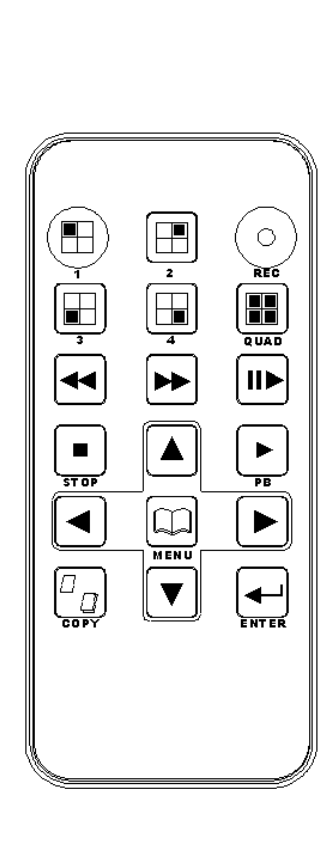

|       | ITEM                                                  |
|-------|-------------------------------------------------------|
| REC   | Press REC to start recording and press twice to stop. |
| 1 - 4 | Select channel 1-4 with full screen.                  |
| QUAD  | Fast backward.                                        |
|       | Picture by picture backward.                          |
|       | Picture by picture forward.                           |
|       | Fast Forward.                                         |
|       | Play video forward.                                   |
| COPY  | Switch channel format.                                |
|       | Move upward or increase the number.                   |
| ►     | Move rightward or increase the number.                |
| ▼     | Move downward or decrease the number.                 |
| •     | Move leftward or decrease the number.                 |
| ┛     | Enter selected items.                                 |
| MENU  | Enter or Exit Main Menu.                              |
| STOP  | Stop the playback.                                    |

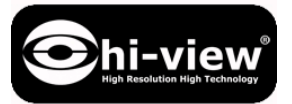

คู่มือการใช้งาน DVR HV-04RD Pro/08RD Pro

### 3 การตั้งค่าระบบ

## 3.1 สัญลักษณ์ของการตั้งค่าระบบต่างๆเมนูเป็นแบบกราฟฟิค(GUI)

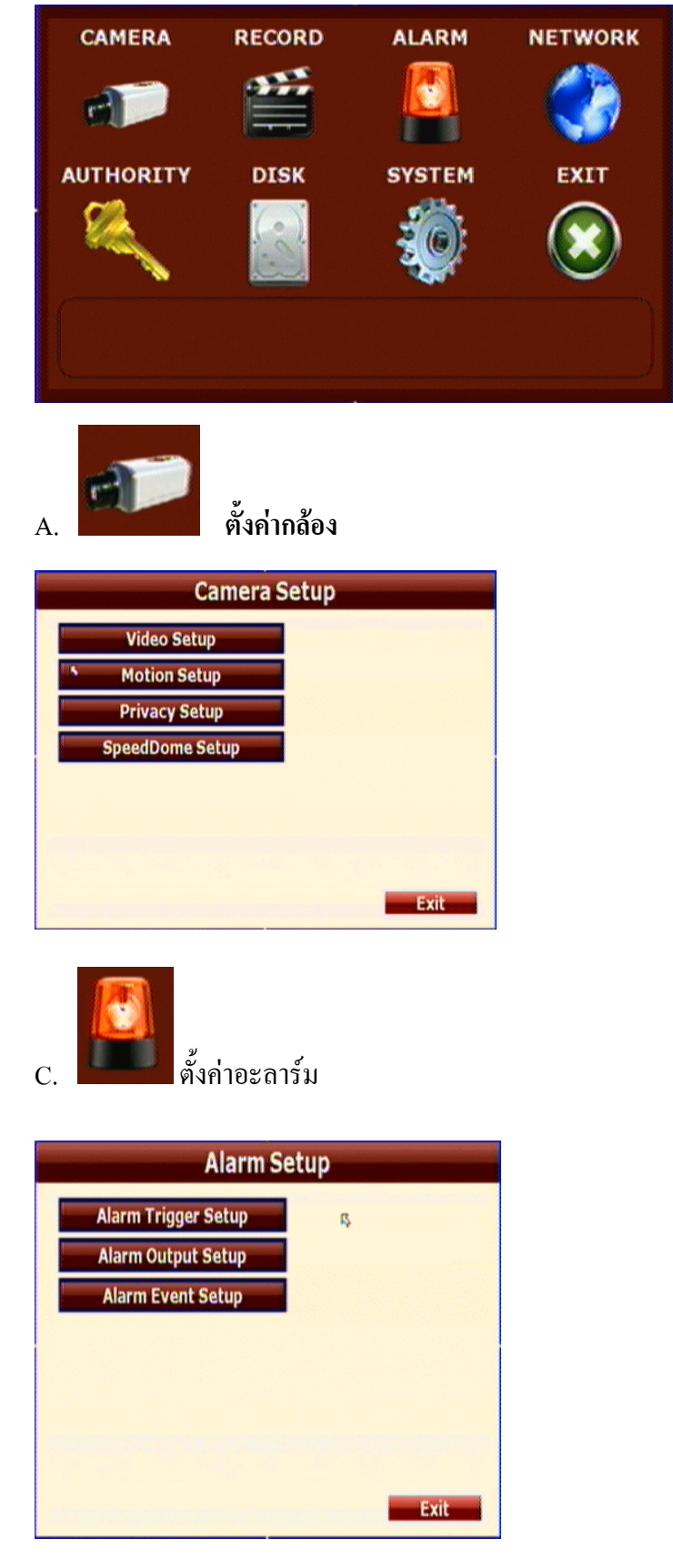

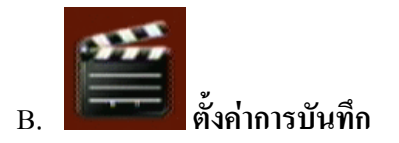

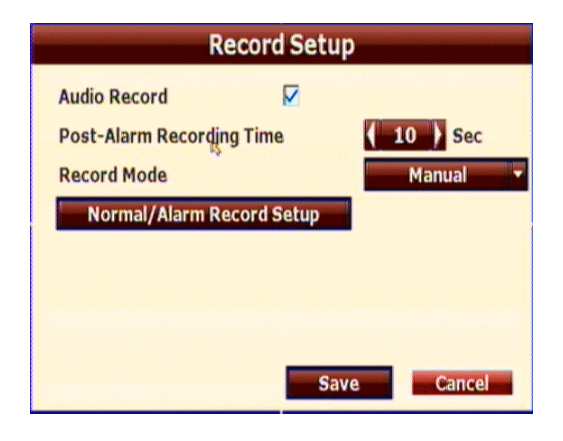

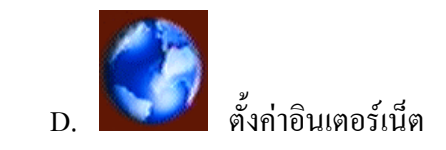

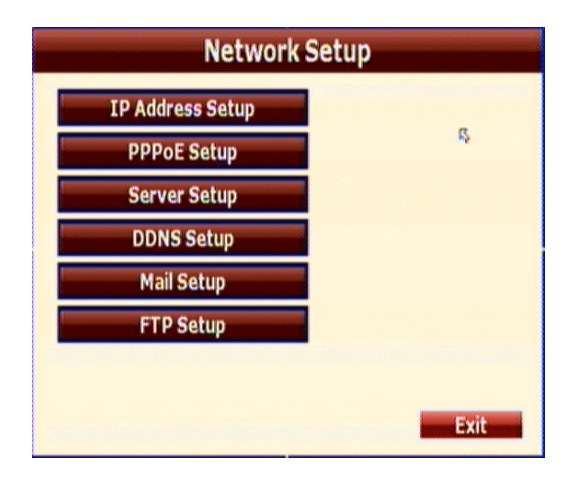

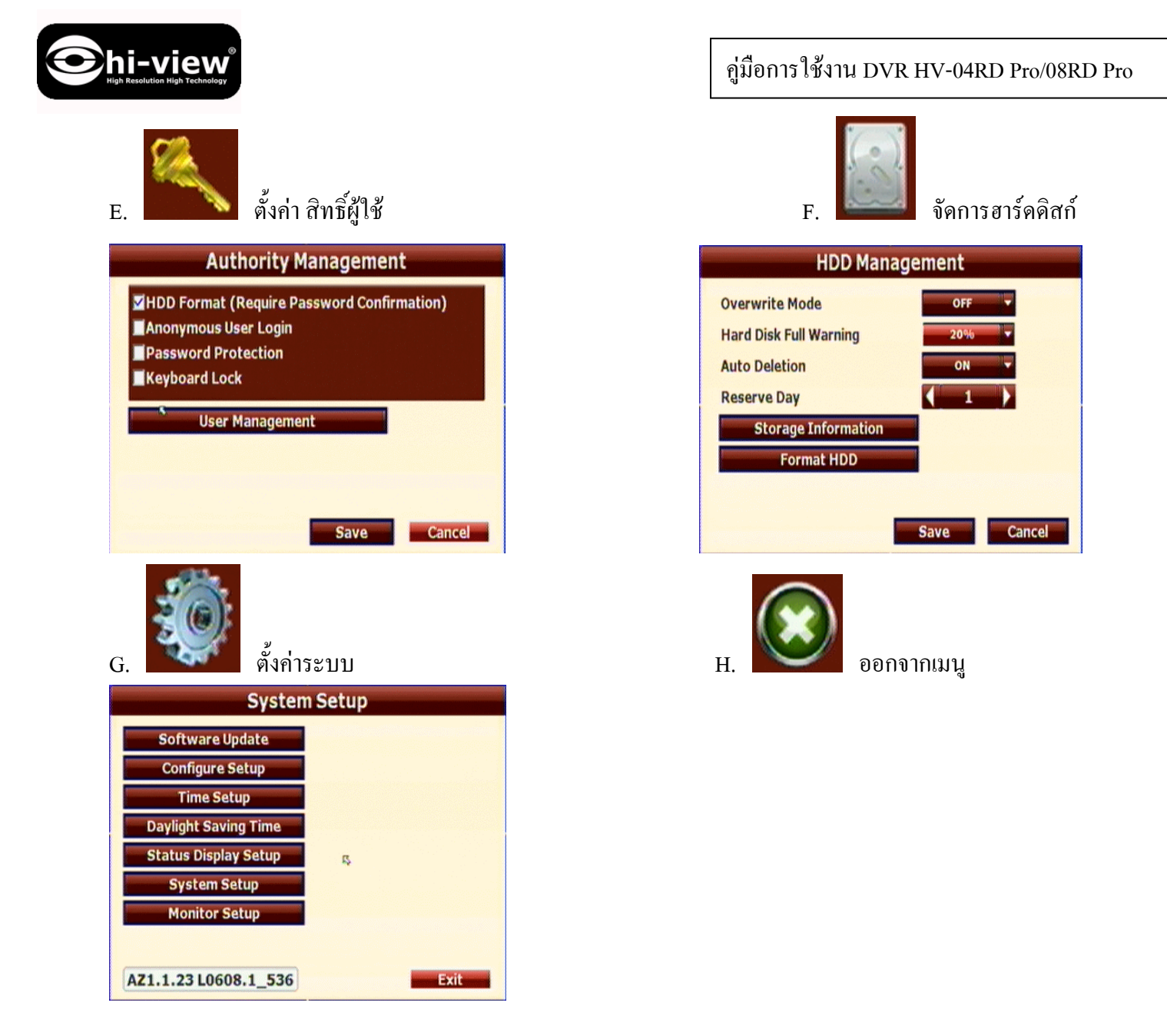

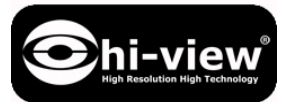

### 3.2 หน้าจอแสดงภาพสด พร้อมเมนู( POP-UP MENU)

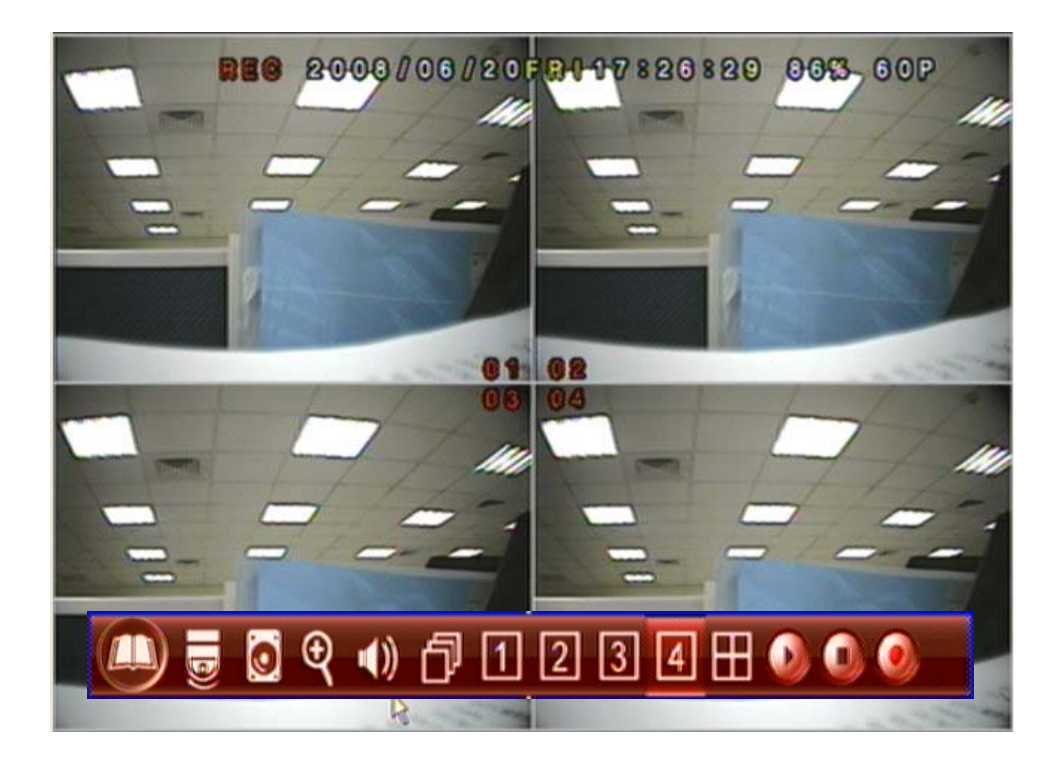

หมายเหตุ : เมนูจะแสดงเมื่อเลื่อนเมาส์บนหน้าจอ แล้วกุณจะสามารถเลือกใช้เมนูได้

B.

- 💹 ข้อมูลของฮาร์ค คุณสามารถดูข้อมุลต่างของฮาร์คดิสก์.
- C. คิจดตองซูม/DIGITAL ZOOM

เมื่อกุณเลือกภาพเต็มกุณสามารถกลิกที่ปุ่มนี้ เพื่อซูมภาพ แต่เป็นการซูมแบบดิจิตอล กุณสามารถ เลื่อนภาพไปทางซ้ายและทางขวาโดยใช้ปุ่มลูกศรหน้าเกรื่อง 🛦 🛡 < Þ

D. โรงโลกปุ่มนี้เมื่อต้องการควบคุมสปีคโคมที่เลือก/SPEED DOME CONTROLLER ขณะที่คุณกำลังดูภาพของ DVR สามารถคลิกปุ่มนี้เพื่อเข้าโหมดการควบคุมกล้องสปีคโดม ผู้ใช้ สามารถควบคุมจากปุ่มหน้าหรือใช้เมาส์ในการควบคุมการหมุน ถ้าต้องการออกจากโหมดนี้สามารถ คลิกขวาที่เมาส์หรือคลิกที่ปุ่มหน้าเครื่อง.

หมายเหตุ : สามารถใช้ได้กับกล้องที่เป็นกล้องสปีดโคมเท่านั้น

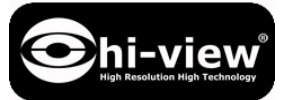

### เมนูกวบกุมกล้องสปิดโม/SPEED DOME CONTROL

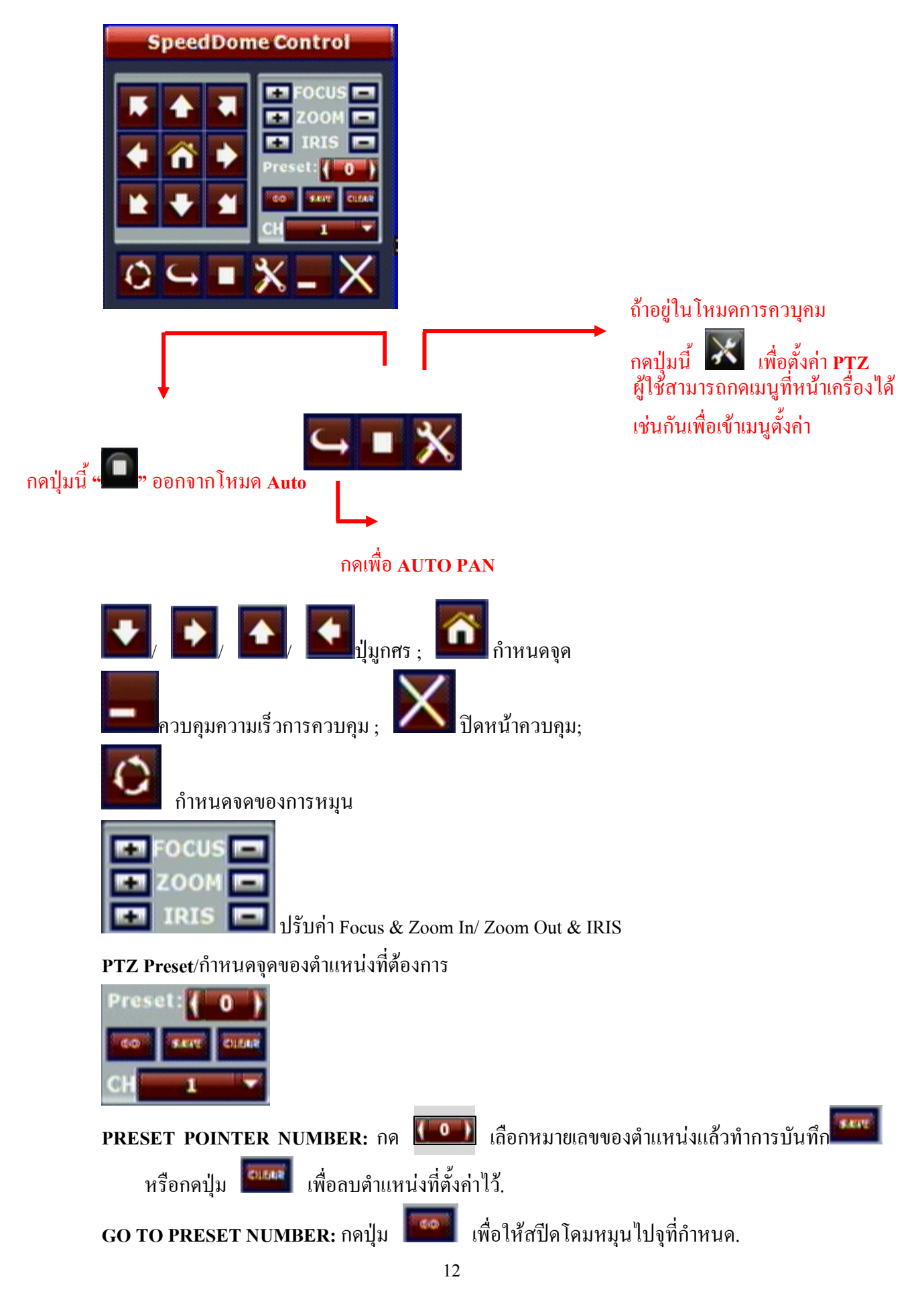

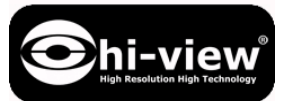

### คู่มือการใช้งาน DVR HV-04RD Pro/08RD Pro

### PTZ SETUP MENU/การตั้งค่าสปีดโคม

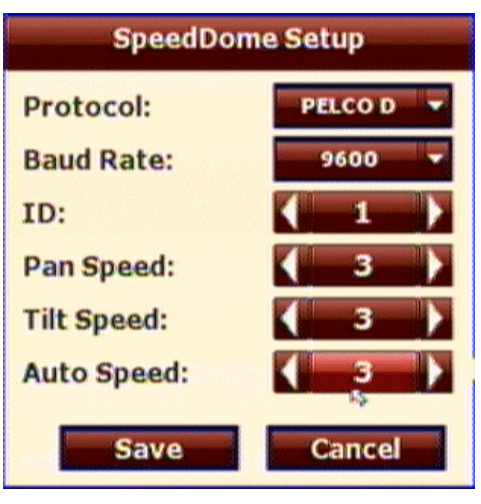

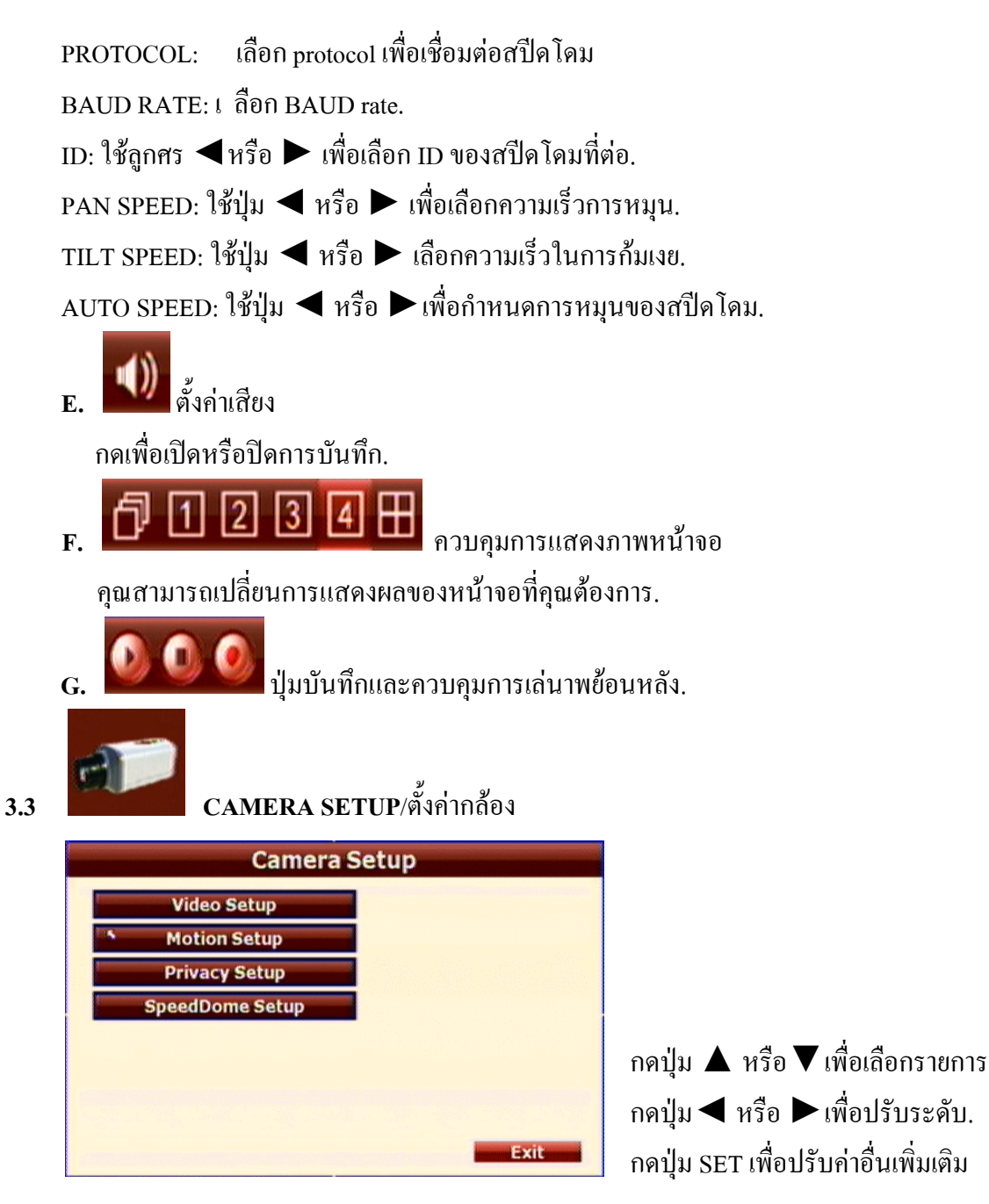

**A.** ตั้งก่ากล้อง

hi-view

|              | Video Setup |         |
|--------------|-------------|---------|
| 1 2 3 4      |             |         |
| Display      | <b>V</b>    |         |
| Title        | CH01        |         |
| Contrast     |             | ( 128 ) |
| Brightness   |             | (128)   |
| Hue          |             | (128)   |
| Saturation   |             | ( 150 ) |
| Switch Dwell |             | 2       |
| Sharpness    |             | (7)     |
| Appl         | y to Save   | Cancel  |

A-1. การแสดงผล

เลือกเพื่อเปิคหรือปิคการแสดงภาพกล้อง

**A-2. TITLE**/ชื่อกล้อง

สามารถใช้เมาส์เลือกและเปลี่ยนชื่อกล้องตามต้องการ.

A-3. CONTRAST/ความเข้ม

กดปุ่ม ◀ หรือ ▶เพื่อปรับระดับของความเข้มภาพ จาก 0~255

A-4. BRIGHTNESS/ความสว่าง

กดปุ่ม ◀ หรือ ▶เพื่อปรับระดับของแสงจาก 0~255

A-5. HUE/ระดับสี

กดปุ่ม ◀หรือ ▶เพื่อปรับระดับของสีจาก 0~255

A-6. SATURATION/ความอื่มสี

กคปุ่ม ◀ หรือ ▶ เพื่อปรับความอิ่มหรือความหนาแน่นของสีจาก 0~255

A-7. SWITCH DWELL/ตั้งค่าการสลับภาพ

กดปุ่ม ◀ หรือ ▶เพื่อเลือกช่วงเวลาของการสลับภาพจาก 0~99 วินาที.

A-8. SHARPNESS/ความคมเข้ม

กดปุ่ม ◀ เพื่อ ▶ เพื่อปรับระดับความคมเข้มจาก 0~15

Apply to :: เลือก Apply เพื่อใช้งานค่าที่ตั้ง.

Save : บันทึกการตั้งค่า.

Cancel ยกเลิกการตั้งค่า

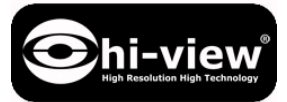

**B. MOTION**/ตั้งค่าจับเคลื่อนใหว

|              | Motion Setup    |         |
|--------------|-----------------|---------|
| 1 2 3 4      |                 |         |
| Enable       |                 |         |
| Sensitivity  | I — → — — .     | (5)     |
| Relay Dwell  | l (             | ( off ) |
| Buzzer Dwell | ↓ <b>├</b> ──── | ( off ) |
| Mot          | ion Area Setup  |         |

- B-1. ENABLE/เปิดใช้งาน สามารถใช้เมาส์เปิดหรือปิดการใช้งาน.
- B-2. SENSITIVITY/ความไวตอบสนอง
  - กด 🗲 หรือ 🕨 เพื่อเลือกระดับความไวตอบสนอง.
- B-3. RELAY DWELL/ช่วงเวลาหน่วง

กด 🗲 หรือ 🕨 เพื่อเปลี่ยนหรือปิดช่วงเวลาการหน่วง.

- B-4. BUZZER DWELL/เวลาของบัซเซอร์
  - กด ◀หรือ ▶เพื่อเลือกเวลาหรือปิดการใช้งาน buzzer.
- B-5. MOTION AREA SETUP/ตั้งค่าพื้นที่การตรวจจับ

| กด | Motion Area Setup                       | เพื่อกำหนดพื้น |
|----|-----------------------------------------|----------------|
|    |                                         |                |
|    |                                         |                |
|    |                                         |                |
|    | 🛛 Enable 👞                              |                |
|    | Oisable     Foable All                  |                |
|    | Clean All                               |                |
|    | Exit With Saving<br>Exit Without Saving |                |
|    |                                         |                |
|    |                                         |                |

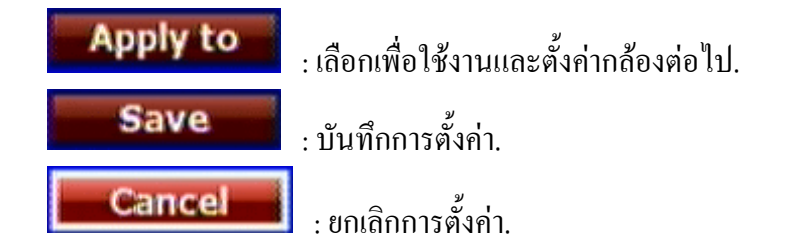

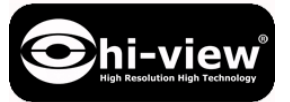

# C. CAMERA MASK/กำหนดพื้นที่ส่วนตัว

| Shield:    | Privacy:   |
|------------|------------|
| Enable:    | Enable:    |
| Color      | Color      |
| Area Setup | Area Setup |

### C-1. SHIELD

เปิดหรือปิดการทำงาน "Shield" function (ส่วนนี้จะปิดบังเฉพาะการแสดงภาพสด). คลิกปุ่ม **Color** เพื่อเลือกสีของ "Shield" black, gray, pink, red, brown, yellow, green, blue, dark blue and purple มี 10 สีให้เลือก แล้ว **Area Setup** เพื่อตั้งค่าพื้นที่ Shield"

### C-2. MASK(ปิดบังทั้งภาพสดและเล่นย้อยหลัง)

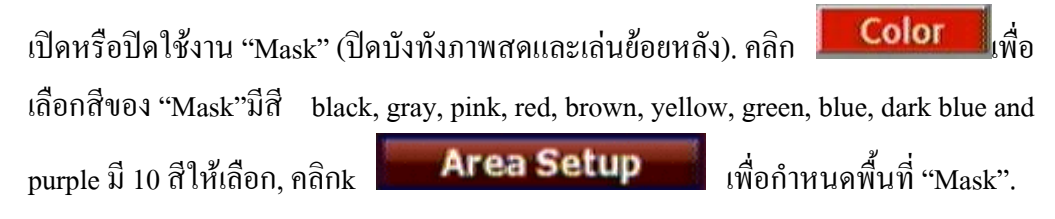

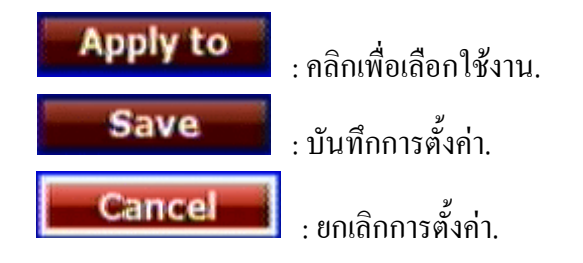

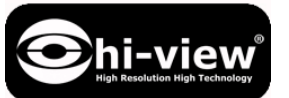

### D. SPEEDDOME SETUP/ตั้งค่าสปีดโคม

| Protocol:   | PELCO D 🔫    |
|-------------|--------------|
| Baud Rate:  | 9600 🔻       |
| (D:         | ( 1 )        |
| Pan Speed:  | ( 3 )        |
| Tilt Speed: | <b>∢ 3 )</b> |
| Auto Speed: | 3            |

PROTOCOL: เลือก protocol เพื่อเชื่อมต่อสปีคโคม
BAUD RATE: เลือก BAUD rate.
ID: ใช้ลูกศร ◀หรือ ▶ เพื่อเลือก ID ของสปีคโคมที่ต่อ.
PAN SPEED: ใช้ปุ่ม ◀ หรือ ▶ เพื่อเลือกความเร็วการหมุน.
TILT SPEED: ใช้ปุ่ม ◀ หรือ ▶ เลือกกวามเร็วในการก้มเงย.
AUTO SPEED: ใช้ปุ่ม ◀ หรือ ▶ เพื่อกำหนดการหมุนของสปีคโคม.

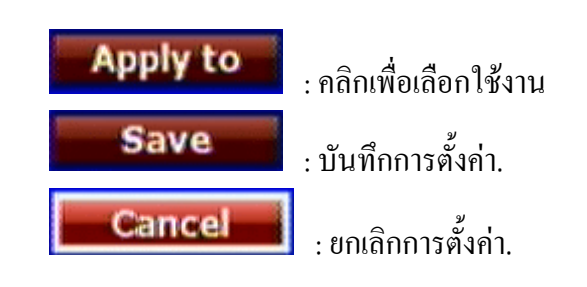

### Chi-view High Resolution High Technology

### 3.4

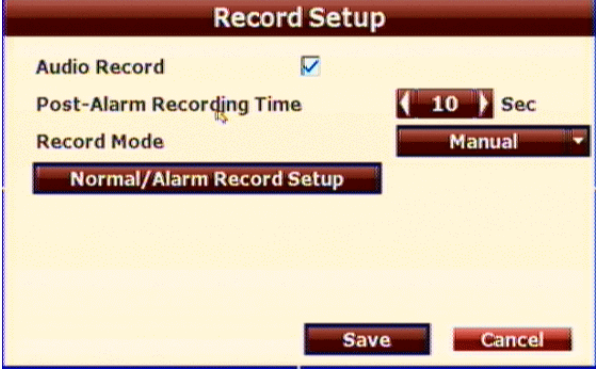

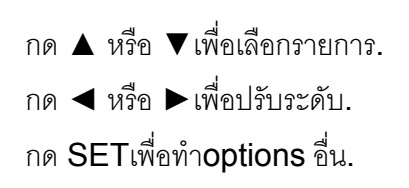

### A. AUDIO RECORD/บันทึกเสียง

สามารถใช้เมาส์ปิดหรือเปิดใช้งาน

### B. POST-ALARM RECORDING TIME/เวลาก่อนอะลาร์ม

กด ◀ หรือ ▶ เพื่อเลือกเวลา post-alarm เพื่อบันทึกจาก 5~99 sec.

### C. RECORD MODE/โหมดการบันทึก

มี3 โหมดให้เลือก Manual, Schedule และ Alarm Trigger.

### D. MORMAL/ ALARM RECORD SETUP

คลิก Normal/Alarm Record Setup เพื่อตั้งค่าการบันทึก normal หรือ alarm .

# **D-1. NORMAL RECORD SETUP**/ตั้งค่าการบันทึก

ส่วนนี้คุณสามารถเลือกความละเอียด คุณภาพและเฟรมของการบันทึกของแต่ละกล้องถ้ำคุณ เลือก manually. สามารถเลือก "ALL" ให้กับกล้องทั้งหมดถ้าเลือก "AVERAGE"ค่าของ PPS จะเฉลี่ยอัตโนมัติ NOTE: If record resolution is altered in here, **DVR will reboot** automatically.

| СН   | Resolution   |             | Quality     |         | FP | S    |     |
|------|--------------|-------------|-------------|---------|----|------|-----|
| ALL  |              | •           |             | =       |    | Aver | age |
| 01   | 720x480      | -           | BEST        | •       | 1  | 10   | Þ   |
| 02   | 720x480      | <b> </b> \$ | BEST        | •       | •  | 5    | Þ   |
| 03   | 720x480      | -           | BEST        | •       | 4  | 20   | Þ   |
| 04   | 720x480      | -           | BEST        | •       | 4  | 25   | Þ   |
|      |              |             |             |         |    |      |     |
|      |              |             |             |         |    |      |     |
|      |              |             |             |         |    |      |     |
|      |              |             |             |         |    |      |     |
| Norr | nal Record S | etup        | Alarm Recor | d Setup |    |      |     |

### D-2. ALARM RECORD SETUP

ในโหมคนี้จะเหมือนกับการตั้งค่าของ normal record สามารถเลือกคุณภาพ ความละเอียด และเฟรมของภาพ สามารถเลือก "ALL" สำหรับตั้งก่ากล้องทั้งหมด และถ้าเลือก "AVERAGE" ก็จะเฉลี่ยเฟรมเช่นกัน

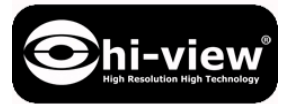

| CH   | Resolution       | Quality     |         | FPS |        |
|------|------------------|-------------|---------|-----|--------|
| ALL  |                  |             | •       | MA  | verage |
| 01   | 720x480   \$     | HIGH        | •       | 4   | 0      |
| 02   | 720x480   ‡      | HIGH        | •       | 4   | 0      |
| 03   | 720x480   ‡      | HIGH        | •       | 4   | 0      |
| 04   | 720x480   ÷      | HIGH        |         | 4   | 0      |
|      |                  |             |         |     |        |
| Nori | mal Record Setup | Alarm Recor | d Setup |     |        |

#### G. SCHEDULE SETUP/การตั้งค่าตาราง

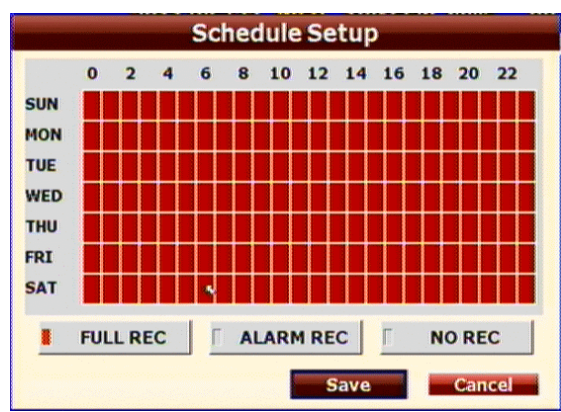

สามารถใช้เมาส์เลือกเวลาการบันทึกของแต่ละวันตามความต้องการ สีแดงจะเป็นการบันทึก ตลอดเวลา สีเหลืองเป็นการบันทึกแบบอะลาร์ม และสีเขียวไม่บันทึก

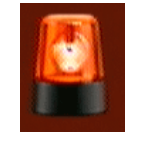

# ALARM SETUP/ตั้งค่าอะลาร์ม

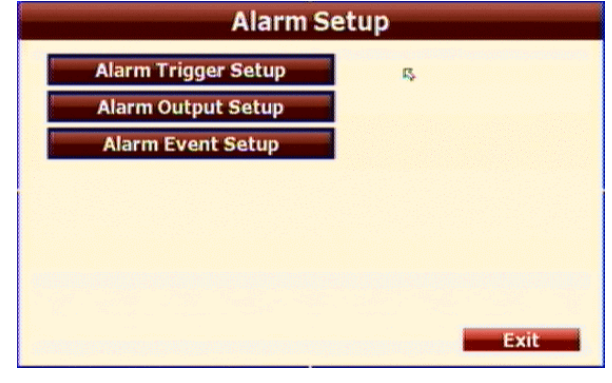

กด ▲ หรือ ▼เพื่อเลือกรายการ. กด ◀ หรือ ▶เพื่อปรับระดับ. กด SETเพื่อทำoptions อื่น.

A. ALARM TRIGGER SETUP/ตั้งก่าอะลาร์ม

| HDD Temp. Warning     | Enable      |
|-----------------------|-------------|
| HDD Temp. Limit Value | 45          |
| Alarm Auto Switch     | FULL SCREEN |
| Video Loss Detection  | Enable      |
| Ext.Alarm Detection   | Enable      |
| Ext.Alarm Mode        | N.O         |

19

คู่มือการใช้งาน DVR HV-04RD Pro/08RD Pro

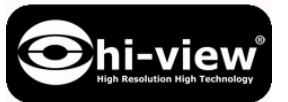

### A-1. HDD TEMP. WARNING

เปิดหรือการใช้งานการแจ้งจากอุณหภูมิฮาร์ดดิสก์.

### A-2. HDD TEMP. LIMIT

กด ◀ หรือ ▶ เพื่อเลือกอุณหภูมิที่ต้องการจำกัดปรับได้ระหว่าง 45~70.

### A-3. ALARM AUTO SWITCH

เมื่อเลือกใช้งานเมื่อมีเหตุการณ์ กล้องที่มีเหตุการณ์จะแสดงภาพเต็มจอ อัตโนมัติ.

### A-4. VIDEO LOSS DETECT/วิดี โอขัดข้อง

้คลิกเพื่อปิคหรือเปิคใช้งานการแจ้งเตือนเมื่อวีดีโอขัดข้อง.

### A-5. EXT. ALARM DETECT

เลือกใช้งานเมื่อต้องการต่ออะลาร์มจากภายนอก.

### A-6. EXT. ALARM POLE

เมื่อตั้งก่าเมื่อต่ออะลาร์มถ้าอุปกรณ์มันเป็นแบบ close กรุณาเลือก "N.C." ถ้ามันเป็น open, กรุณาเลือก "N.O."

### ALARM OUTPUT SETUP/ตั้งก่าอะลาร์มเอาต์พุต

กด 🗲 หรือ 🕨 เพื่อหน่วงเวลาของ บัซเซอร์.

| Alarm Output Setup      |             |  |  |
|-------------------------|-------------|--|--|
| Buzzer Time             |             |  |  |
| Ext. Alarm Buzzer Time: | ( 10 ) Sec  |  |  |
| Video Loss Buzzer Time: | ( 10 ) Sec  |  |  |
| Relay Time              |             |  |  |
| Ext. Alarm Relay Time:  | ( 10 ) Sec  |  |  |
| Video Loss Relay Time:  | ( 10 ) Sec  |  |  |
|                         | Save Cancel |  |  |

### B-1. BUZZER TIME/เวลาของบัซเซอร์

กด ◀หรือ ▶ เพื่อปรับเวลาของบัซเซอร์ระหว่าง 5~99 sec เมื่อมี Ext alarm

กด ◀หรือ ▶ เพื่อเลือกเวลาของ บัซเซอร์เมื่อมีเหตุการณ์วิดีโอขัดข้อง เวลา 5~99 sec.

# **B-2. RELAY TIME**/ตั้งก่าหน่วงเวลา

กด ◀หรือ ▶ เพื่อปรับเวลาของบัซเซอร์ระหว่าง 5~99 sec เมื่อมี Ext alarm

กด ◀หรือ ▶ เพื่อเลือกเวลาของ บัซเซอร์เมื่อมีเหตุการณ์วีดีโอขัดข้อง เวลา 5~99 sec.

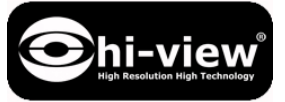

B. ALARM EVENT SETUP/ตั้งค่าการเตือนจากเหตุการณ์

มี 8 เหตุการณ์ที่คุณสามารถเลือกดังรูป,

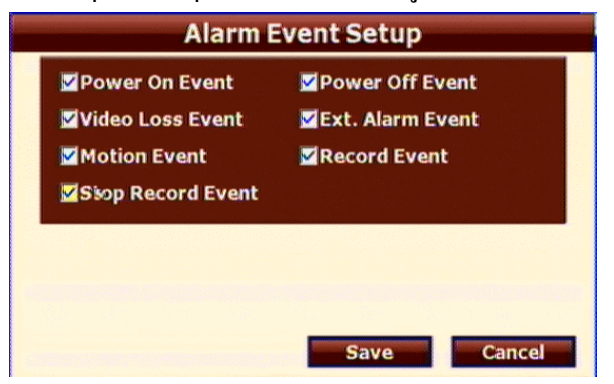

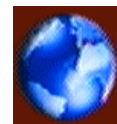

3.5

NETWORK SETUP/ตั้งค่าอินเตอร์เน็ต

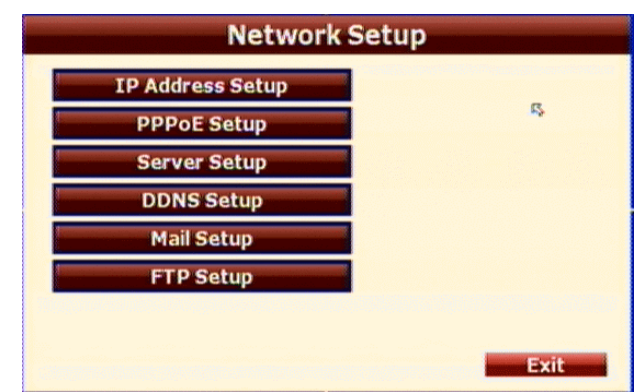

กด ▲ หรือ ▼เพื่อเลือกรายการ. กด ◀ หรือ ▶เพื่อปรับระดับ.

กด SETเพื่อทำoptions อื่น.

# A. IP ADDRESS SETUP/ตั้งค่าไอพี

กด ◀หรือ ▶เพื่อตั้งค่า IP address ของ DVR. **IP Address Setup** 5 Static IP **IP Mode: IP Address:** 192.168.22.254 NetMask: 255.255.255.0 Gateway: 192.168.22.254 DNS1: 168.95.1.1 DNS2: 168.192.95.1 Save Cancel

#### A-1. IP MODE

เลือกโหมดของ IP Address เป็น STATIC IP หรือ DHCP.

#### A-2. IP Address

ตั้งก่า IP ADDRESS ของ DVR.

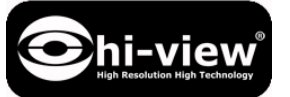

A-3. Network/เครือข่าย

ใช้เมาส์ในการตั้งค่า SUBNET MASK.

### A-4. Gateway

ใช้เมาส์ในการตั้งค่า Default GATEWAY.

### A-5. DNS1

ใช้เมาส์ในการตั้งค่า DNS.

### A-6. DNS2

ใช้เมาส์ในการตั้งค่า OTHER DNS.

### **B. PPPoE SETUP**

|                        | -             |
|------------------------|---------------|
| PPPoE Setting          | Disable 🔹     |
| User Name              |               |
| Password               |               |
| Password Confirm       |               |
| State                  | IDLE          |
| Send Mail After Dialed | Disable       |
| Subject                | DVR is dialed |

### **B-1. PPPoE Setting**

กคเพื่อเปิดหรือปิดใช้งาน PPPoE.

### B-2. User Name

ใส่ชื่อผู้ใช้ (ADSL account)

### **B-3.** Password

ใส่รหัสผ่านที่ได้จากผู้ให้บริการ ISP.

### B-4. re-Password

ใส่รหัสผ่านที่ได้จากผู้ให้บริการเพื่อยืนยัน

### B-5. State

สถานะของ PPPoE function.

### B-6. Send Mail After Dialed

คลิกเพื่อเปิดหรือปิด.

### B-7. Subject

ใส่ชื่อของอีเมล

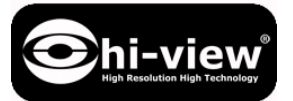

C. SERVER SETUP/ตั้งค่าเวิฟเวอร์

| Server Setup   |             |  |  |
|----------------|-------------|--|--|
| WEB Page Port: | 80          |  |  |
|                | r,          |  |  |
|                |             |  |  |
|                |             |  |  |
|                | Save Cancel |  |  |

#### C-1. WEB Page Port

ใส่พอร์ตของ web browser.

#### **D. DDNS SETUP**

| DNS Enable:      |             |
|------------------|-------------|
| DNS Server:      | dyndns.org  |
| lost Name:       |             |
| Jser Name:       |             |
| Password:        | R.          |
| Jpdate interval: | 1440 Minute |
| State:           | IDLE        |

### **D-1. DDNS Enable**

เลือกเพื่อเปิดใช้งาน DDNS function.

### **D-2.** Provider

คลิกเพื่อเลือก DDNS provider.

#### D-3. Host Name

Insert the registered host name in the selected provider.

D-4. User Name

ใส่ชื่อผู้ใช้ที่ลงทะเบียนไว้.

### D-5. Password

ใส่รหัสผ่านที่ใช้ลงทะเบียน.

### D-6. Update Interval

ใส่ช่วงเวลาที่ IP address อัปเกรค.

#### D-7. State

สถานะของ DDNS หลังจากเลือกใช้งาน.

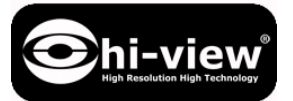

### E. MAIL SETUP/ตั้งค่าเมล

| Trigger Mode:    |                      |  |
|------------------|----------------------|--|
| Mail Server:     |                      |  |
| SMTP Port:       | 25                   |  |
| Jser Name:       |                      |  |
| Password:        |                      |  |
| Sender's Mail:   |                      |  |
| Receiver's Mail: |                      |  |
| BCC Mail:        |                      |  |
| Subject:         | s triggered by ALARM |  |

E-1. Trigger Mode/เลือกโหมดของการส่ง

เลือกโหมดการส่งจาก alarm และ motion

#### E-2. Mail Server

ใส่ชื่อหรือ IP address ของ Mail Server

#### E-3. SMTP Port

พอร์ตของ SMTP (known as Simple Mail Transfer Protocol). (Default value is 25)

### E-4. User Name

ชื่อผู้ใช้ที่ใช้ ถือกอิน mail server.

#### E-5. Password

รหัสผ่านที่ใช้ล็อกอิน mail server.

#### E-6. Sender's Mail

เมลล์ผู้ส่ง ที่สมัครใน mail server ที่ใช้.

#### E-7. Receiver's Mail

อีเมลล์ผู้รับ.

#### E-8. BCC Mail

Bcc Mail.

#### E-9. Subject

ชื่อเมลล์ที่ต้องการส่ง.

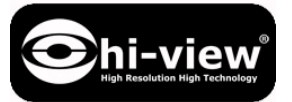

## F. FTP SETUP/ตั้งค่า FTP

| Trigger Mode: |         |
|---------------|---------|
| FIP Server:   |         |
| Oser Name:    |         |
| Password:     |         |
| FTP Port:     | 21      |
| Path: 🕵       | /ALARM/ |

#### F-1. Trigger Mode

เลือกโหมคการส่งจาก alarm และ motion

#### F-2. FTP Server

IP address ৩০৭ FTP Server.

### F-3. User Name

ชื่อผู้ใช้ที่ใช้ถือกอิน ftp server.

#### F-4. Password

รหัสผ่านที่ใช้ล็อกอิน ftp server.

#### F-5. FTP Port

พอร์ตของ FTP Server ใช้ในการส่ง. (Default value is 21)

#### F-6. Path

เส้นทาง FTP ที่ผู้ใช้ต้องการที่จะสำรองข้อมูล

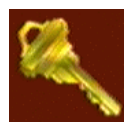

### AUTHORITY /กำหนดสิทธิ์ผู้ใช้

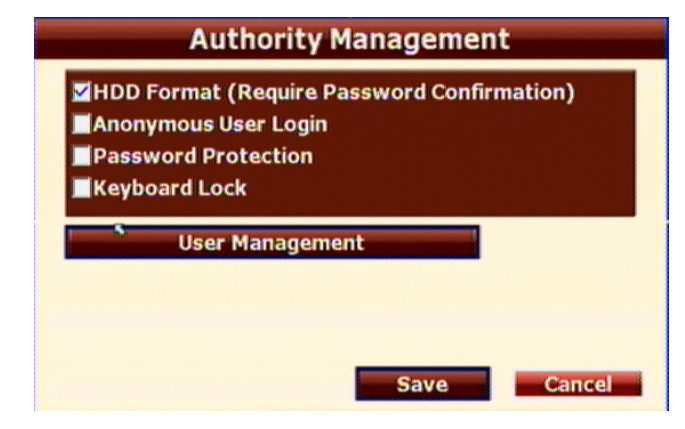

กด ▲ หรือ ▼เพื่อเลือกรายการ. กด ◀ หรือ ▶เพื่อปรับระดับ. กด setเพื่อทำoptions อื่น.

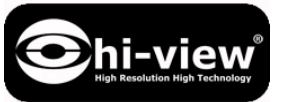

### A. HDD Format Check User Password

เลือกเมื่อต้องการใช้งาน กรณีที่ต้องการให้ใส่ ชื่อผู้ใช้รหัสผ่านเมื่อทำการ ฟอร์แมตฮาร์คดิสก์

### B. Anonymous User Login

้สามารถเลือกเปิคหรือปิคใช้งาน การอนุญาตให้เข้าระบบโคยไม่ระบุชื่อ.

### **C.** Password Protection

เลือกเพื่อเปิดหรือปิด การทำงานของการป้องกัน โดยใช้รหัสผ่าน.

### D. Keyboard Lock

เลือกเพื่อเปิดหรือปิดการทำงานของ keyboard lock.

#### E. User Management

| คลิกที่ User Management                                                    | เพื่อเข้าหน้าจัดการชื่อผู้ใช้ |
|----------------------------------------------------------------------------|-------------------------------|
| User Management                                                            |                               |
| NO. User Name Permission<br>1 admin Permission<br>Add User Reset Login: No | Remove                        |
| 15.                                                                        |                               |
|                                                                            | Exit                          |

## E-1. Permission/สิทธิ์และการอนุญาต

สามารถใช้เมาส์เลือกเพื่อกำหนดสิทธ์ของผู้ใช้ได้ตามต้องการ.

| USE                     | manageme      |             |
|-------------------------|---------------|-------------|
| User Name               | admin         |             |
| Password                | *****         |             |
| Password Confirm        | ****          |             |
|                         | 5             |             |
| 🗹 Network LogIn 🛛 🗹 🖌   | REC ON/OFF    | Backup      |
| 🗹 Play/Event 🛛 🗹 🛛      | PTZ           | MENU Setup  |
| 🗹 Camera Setup 🛛 🗹 🛙    | Record Setup  | Alarm Setup |
| 🗹 Network Setup 🛛 🗹 🛛   | Disk Setup    | System Setu |
| Masking Channels in Pla | yback and Net | work:       |
| CH01 CH02               | CH03          | CH04        |
|                         |               |             |
|                         |               |             |

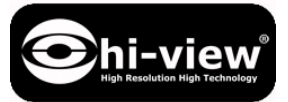

### E-2. Add User/เพื่อชื่อผู้ใช้

หลังจากคลิก Add User ก็จะแสดงหน้าสำหรับหารกำหนดสิทธิ์ของผู้ใช้ที่ต้องการ

เพิ่มใหม่ สามารถกำหนดสิทธิ์ได้เช่นกัน.

| U                                                                                           | ser Managemer                                                                 | It                                                                            |
|---------------------------------------------------------------------------------------------|-------------------------------------------------------------------------------|-------------------------------------------------------------------------------|
| User Name<br>Password<br>Password Confirm                                                   | USER2                                                                         |                                                                               |
| Vetwork LogIn<br>Play/Event<br>Camera Setup<br>Network Setup<br>Masking Channels ir<br>CH01 | REC ON/OFF<br>PTZ<br>CRecord Setup<br>Disk Setup<br>Playback and Netw<br>CH03 | ☑ Backup<br>☑ MENU Setup<br>☑ Alarm Setup<br>☑ System Setuj<br>rork:<br>☑CH04 |
|                                                                                             | Save                                                                          | Cancel                                                                        |

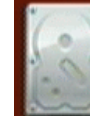

3.6

### HDD MANAGEMENT/จัดการฮาร์ดดิสก์

| overwrite Mode         | OFF  |
|------------------------|------|
| lard Disk Full Warning | 20%  |
| Auto Deletion          | ON 🔻 |
| Reserve Day            |      |
| Storage Information    |      |
| Format HDD             |      |

### A. OVERWRITE MODE

คลิกเพื่อเปิดหรือปิดใช้งานการเขียนทับ เมื่อฮาร์ดดิสก์เต็ม.

### B. HARD DISK FULL WARNING

กลิกเพื่อเลือกขนาดฮาร์ดคิสก์ที่เหลือ 20/ 15/ 10 or 5% เมื่อไม่เลือก verwrite mode เมื่อเหลือพื้นที่ที่ เลือก.จะมีการแจ้งเตือน(If AUDIBLE ALARM of BUZZER of ALARM SETUP is ON).

### C. AUTO DELETION

เลือกเพื่อเปิดหรือปิดการลบอัต โนมัติ.

### D. RESERVE DAY

ใช้ ◀ หรือ ▶ เพื่อตั้งค่าวันสำรอง.เมื่อเปิดใช้งาน auto deletion ข้อมูลจะถูกลบเมื่อมันเกินจาก วันที่สำรอง สามารถตั้งค่าระหว่าง 1~30 วัน.

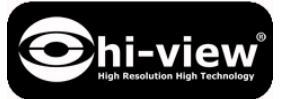

E. STORAGE INFORMATION/ข้อมูลพื้นที่จัดเก็บ ข้อมูลพื้นที่จัดเก็บจะถูกแสดงในหน้านี้.

|           | Storag       | ge Info | rmatio | n    |
|-----------|--------------|---------|--------|------|
| Hard Disk | Device List: |         |        |      |
| DISK      | CAPACITY     | LEFT    | TEMP.  | ]    |
| HDD1      | 1500GB       | 80%     | 27'C   |      |
| NON       |              |         |        | 1 "  |
| USB Dev   | ice List:    | Luce    | _      |      |
| DISK      | CAPACITY     | LEFT    | _      |      |
| NON       |              |         |        |      |
|           |              |         |        | Exit |

### F. FORMAT HDD

ใส่ชื่อผู้ใช้และรหัสผ่านเพื่อทำการฟอร์แมตฮาร์คดิสก์.

| U         | ser Login    |
|-----------|--------------|
| User Name |              |
| Password  |              |
|           | Г <u>5</u> . |
|           | LOGIN Cancel |

| รystem Setup                                                                                                    | ະນນ<br>                                                                                  |
|----------------------------------------------------------------------------------------------------|------------------------------------------------------------------------------------------|
| Software Update<br>Configure Setup<br>Time Setup<br>Daylight Saving Time<br>Status Display Setup<br>System Setup<br>Monitor Setup<br>AZ1.1.23 L0608.1_536 | กด ▲ หรือ ▼เพื่อเลือกรายการ.<br>กด ◀ หรือ ▶เพื่อปรับระดับ.<br>กด seтเพื่อทำoptions อื่น. |
| <sub>กลิก</sub> Upgrade Firmware                                                                                                    | เพื่อทำการอัพเกรด เฟิร์มแวร์                                                             |

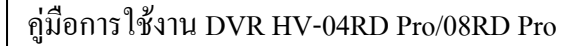

|           | Software Upda | te   |
|-----------|---------------|------|
| Status:   |               |      |
| Progress: |               |      |
| Upgra     | de Firmware   | Exit |

| เพื่อเริ่มการอัพเกรด. |
|-----------------------|
|                       |

### **B.** Configure Setup

คลิกที่

hi-view

เลือกหัวข้อที่ต้องการตั้งก่าโดยผู้ใช้.สามารถสำรองการตั้งก่าลง USB เพื่อใช้ในการณีที่ ตั้งก่า DVR เป็นก่าโรงงาน สามารถนำข้อมูลการตั้งก่ามาโหลดใช้งานอีกกรั้ง

| Configu                     | ure Setup       |
|-----------------------------|-----------------|
| Camera Setup                | Network Setup   |
| <b>⊠</b> Video Adjust Setup | Record Setup    |
| Camera PTZ Setup            | System Setup    |
| Camera Motion Setup         | Author Setup    |
| Alarm Setup                 | Hard Disk Setup |
|                             |                 |
| Load Default                |                 |
| Load configure from US      | B               |
| Backup configure to US      | B Exit          |

**C. Time Setup/ตั้งเวลา** 

|                                        | Time S                                               | etup           |                                |
|----------------------------------------|------------------------------------------------------|----------------|--------------------------------|
| 2011<br>SUNMONTU                       | EWEDTHU FRI SAT                                      |                | 2011/06/23<br>12:03:10         |
| 5 6 7<br>12 13<br>19 20 21<br>26 27 21 | 8 9 10 11<br>15 16 17 18<br>1 22 23 24 25<br>8 29 30 | Time:<br>(12): | (3):(5)<br>SYNC                |
| NTP Setup:<br>Enable                   | NTP Server<br>198.123.30.1                           | Tir<br>32      | ne Zone<br>SMT-12:00 ¥<br>SYNC |
|                                        |                                                      | Save           | Cancel                         |

กลิกปุ่ม **SYNC** เพื่อปรับเวลาของเครื่อง DVR เป็นเวลาของระบบของเครื่องกอมพิวเตอร์ นอกจากนี้หากผู้ใช้กลิกที่ช่องทำเครื่องหมายเพื่อเปิดใช้งานและติดตั้ง NTP, เวลาในการบันทึกภาพ จะประสานกับเซิร์ฟเวอร์และอัพเดตตาม NTP Server.

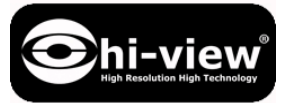

**D.** Daylight Saving Time

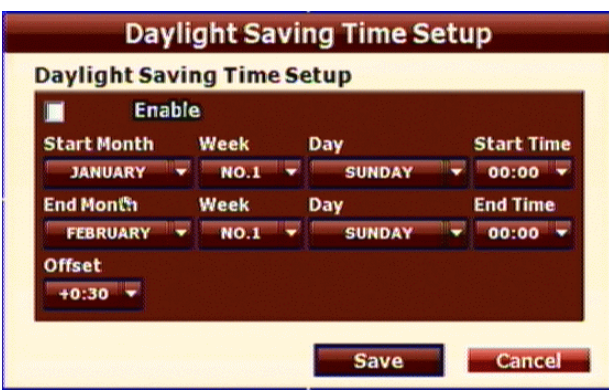

หลังจากที่เปิดใช้งานการปรับฟังก์ชั่นการประหยัดเวลาผู้ใช้สามารถ เลือกเวลาเริ่มต้นและเวลา

สิ้นสุดของการปรับเวลาตามฤดูกาล หลังจากเสร็จสิ้นการตั้งค่ากรุณาคลิก **Save** เพื่อ บันทึกการตั้งค่า.

E. Status Display Setup/ตั้งค่าการแสดงผล

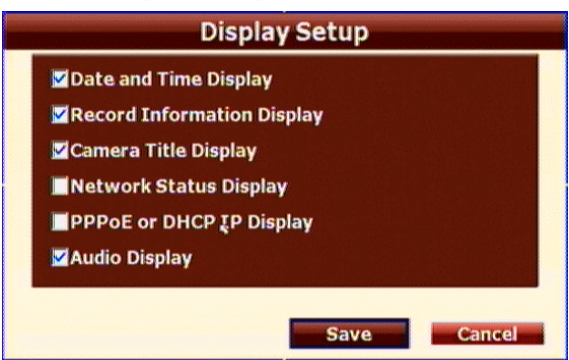

สามารถใช้เมาส์คลิกเลือกรายการที่ต้องการให้แสดงผล "Date and Time Display", "Record Information Display", "Camera Title Display", "Network Status Display", "PPPoE or DHCP IP Display" และ "Audio Display".

#### F. System Information/ข้อมูลของระบบ

| KD v showroom |
|---------------|
| KD_y_showroom |
|               |
| English 🔻     |
| YYYY-MM-DD 🔻  |
| NTSC 🔥        |
|               |

F-1. DVR Name/ชื่อเครื่อง

คุณสามารถตั้งชื่อเครื่องตามที่คุณต้องการในส่วนนี้.

#### F-2. DVR ID

ใช้ ◀หรือ ▶ เพื่อตั้งค่า ID ของตัวเครื่องหว่าง 0~32

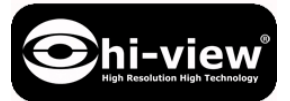

F-3. Language/ภาษา

สามารถเปลี่ยนภาษาของเครื่องในส่วนนี้โดยกลิกเลือกในรายการภาษาที่ต้องการ.

**F-4. Date Format**/รูปแบบเวลา

คุณสามารถเปลี่ยนรูปแบบของเวลาคังนี้ มีสามรูปแบบให้เลือก DD/MM/YYYY,

YYYY/MM/DD และ MM/DD/YYYY .

F-5. Video System/ ระบบวีดีโอ

เป็นส่วนที่ใช้เลือกระบบของวีดีโอ NTSC หรือ PAL.หลังจากเปลี่ยนเครื่องจะรีบู๊ต.

G. Monitor Setup/ตั้งค่าจอมอนิเตอร์

|     | Monitor Setup                                                                        |  |
|-----|--------------------------------------------------------------------------------------|--|
| LCD | CRT<br>Contrast<br>Brightness<br>Hue<br>Saturation<br>Contrast<br>5<br>10<br>0<br>50 |  |
|     | OSD output                                                                           |  |
|     | Default Save Cancel                                                                  |  |

ใช้ ◀ หรือ 🕨 เพื่อปรับภาพวีดีโอที่ออกจอแสดงแสดงสามารถปรับค่า "Brightness", "Contrast",

"Hue", "Sharpness" และ"Saturation".

4 DVR PLAYBACK /เล่นไฟล์วีดีโอย้อนหลัง

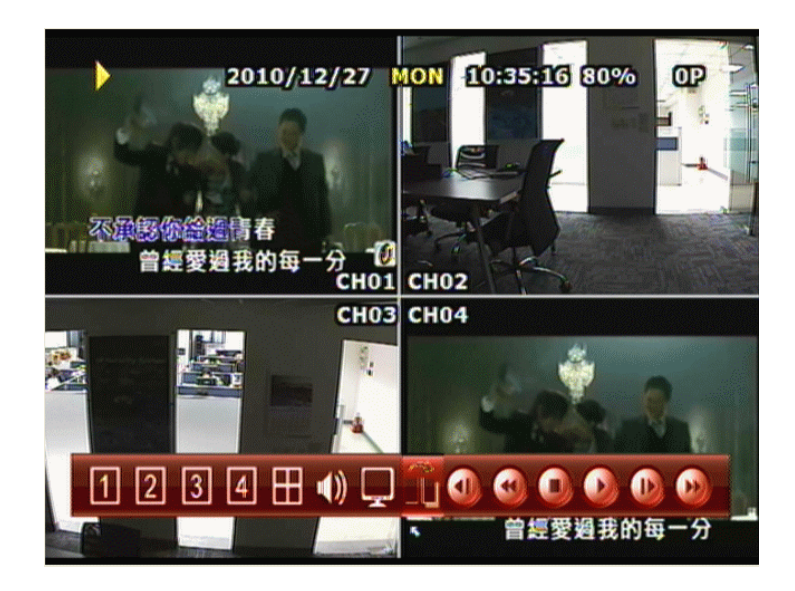

คลิกปุ่ม playback ที่เมนู

ดังภาพ

A. **DISPLAY CONTROL**/ควบคุมการแสดงภาพ คุณสามารถเปลี่ยนรูปแบบการแสดงภาพเมื่อคุณเล่นวีดี โอย้อนหลังได้ดังภาพ

B. AUDIO CONTROL/เลือกเพื่อเปิดหรือปิดเสียง

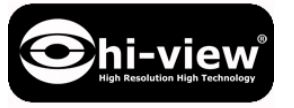

C.

# RECORD BACKUP/สำรองข้อมูลการบันทึก

เมื่ออยู่ในโหมค playback แล้วกคปุ่ม backup record เพื่อสำรองข้อมูล (.264 video backup)และกคมันอีก ครั้งเมื่อสำรองข้อมูลเสร็จ.มันจะสำรองข้อมูลเพียงกล้องเดียว (.Y42 single image backup), อันดับแรก ต้องกค 💽 แล้วกคปุ่ม backup ดังรูป.

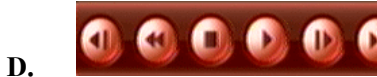

### RECORD AND PLAYBACK CONTROL

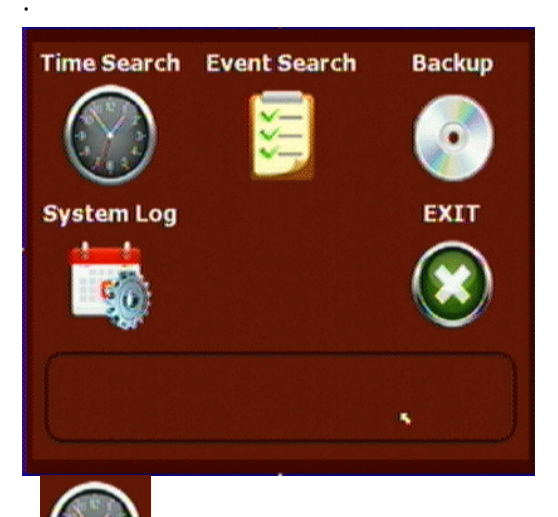

4.1

### TIME SEARCH/ค้นหาจากเวลา

เป็นการเลือกเวลาที่จะเริ่มทำการเล่นวีดีโอย้อนหลังแล้วคลิกที่ปุ่ม <mark>Start Plav</mark>เพื่อเริ่มเล่น สังเกตุ เวลาที่มีการบันทึกจะเป็นสีแดง.

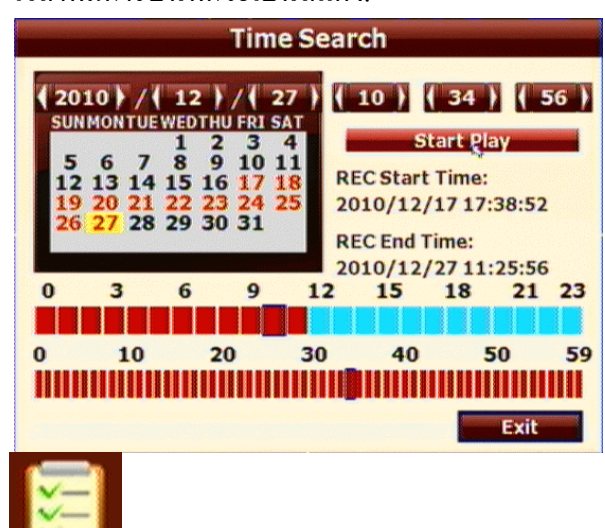

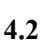

ที่ป่ม |

EVENT SEARCH /ค้นหาจากเหตุการณ์

หลังจากเข้าในหน้า "Event Search" ผู้ใช้สามารถคลิกเลือกเหตุการณ์เพื่อทำการเล่นย้อนหลัง หรือคลิก

Event Filter เพื่อกำหนดการค้นหาเหตุการณ์.

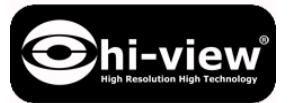

| 10.  | Time                  | CH | Туре    |
|------|-----------------------|----|---------|
| 01   | 2011/06/23 09:19:45   | -  | PWR ON  |
| 0/2  | 2011/06/22 20:10:00   |    | PWR OFF |
| 03   | 2011/06/22 17:47:29 % |    | PWR ON  |
| 04   | 2011/06/22 13:43:00   |    | PWR OFF |
| 10.5 | 2011/06/22 13:41:07   |    | PWR ON  |
| 06   | 2011/06/22 13:39:00   |    | PWR OFF |
| 07   | 2011/06/22 13:39:56   |    | PWR ON  |
| 801  | 2011/06/22 13:39:00   |    | PWR OFF |
| 10.9 | 2011/06/22 13:35:32   |    | PWR ON  |
| 010  | 2011/04/18 19:48:00   |    | PWR OFF |

|           | Ev    | ent Filter |             |
|-----------|-------|------------|-------------|
| Power     | On    | Power      | r Off       |
| 🗹 Video L | .oss  | Ext. A     | larm        |
| Motion    |       | Recor      | d           |
| Stop R    | ecord |            |             |
| СНО1      | CH02  | СНОЗ       | <b>CH04</b> |
|           |       |            |             |
| re.       |       |            |             |
|           |       | Sav        | e Cance     |

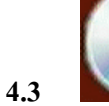

# BACKUP/สำรองข้อมูล

เมื่อคลิกปุ่ม "BACKUP"จะสามารถเลือก "Media Device"เช่น USB และ DVD-RW (in 16CH models)

Time to Set Backup

ใช้ ◀ หรือ ▶ เพื่อเลือกเวลาเริ่มต้นและเวลาสิ้นสุดของไฟล์ที่ต้องการสำรองข้อมูล แล้วกลิกที่ปุ่ม Backup เพื่อเริ่มต้นการสำรองข้อมูล.

|                      | Backup                   |
|----------------------|--------------------------|
| REC Start Time:      | 2010/12/17 17:38:52      |
| REC End Time:        | 2010/12/27 11:25:56      |
| Media Device         | No Free Size:            |
| Start Time: ( 2010 ) | (12) (27) (11) (25) (0)  |
| End Time: 2010       | (12) (27) (11) (25) (0)  |
| Backup Size:         |                          |
| Select channel       |                          |
| <b>⊠</b> CH          | I 1 🗹 CH 2 🗹 CH 3 💆 CH 4 |
|                      |                          |
|                      |                          |
| Check Device         | Backup Exit              |

คู่มือการใช้งาน DVR HV-04RD Pro/08RD Pro

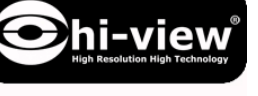

4.4

SYSTEM LOG/ลอกของระบบ

ระบบจะมีการเก็บ ลอกเหตุการณ์ต่างๆ เก็บได้ถึง 2000 สารมารถคลิกที่ "Log Filter"เพื่อเลือกหัวข้อ ของข้อมูลที่เก็บ.

| NO. | Time                | Event                     |
|-----|---------------------|---------------------------|
| 001 | 2011/06/22 13:40:04 | Remote login by admin     |
| 002 | 2011/06/22 13:37:20 | Remote login by admin     |
| 003 | 2011/04/18 16:26:28 | Remote login by admin     |
| 004 | 2010/12/24 16:26:23 | Remote login by admin     |
| 005 | 2010/12/24 16:12:57 | Remote login by admin     |
| 006 | 2010/12/24 16:11:22 | RemSte login by admin     |
| 007 | 2010/12/24 16:08:04 | Remote login by admin     |
| 008 | 2010/12/24 16:00:11 | Remote login by admin     |
| 009 | 2010/12/21 10:19:36 | Load Configure by factory |
| 010 | 2010/12/17 17:38:52 | Format HDD by Anonymous   |
|     | Log Filter          | (1)                       |

| Console Login    | Remote Login            |
|------------------|-------------------------|
| 🗹 Add user       | Remove user             |
| Hard Disk Format | Hard Disk Full Warning  |
| Load Default     | Load configure from USB |
| PPPoE IP         | DHCP IP                 |

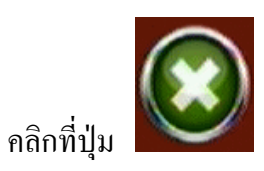

เพื่อออกจากหน้า Playback Setup.

คู่มือการใช้งาน DVR HV-04RD Pro/08RD Pro

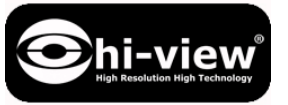

BACKUP PLAYBACK/เล่นไฟที่ได้จากการสำรองข้อมูล 5

# SYSTEM REQUIREMENT/คอมพิวเตอร์ที่สามารถใช้เล่น

CPU: Intel Celeron 1.6G

MEMORY: 256MB.

VGA: 32MB

VGA RESOLUTION: 1024 x 768.

OS: Windows XP / 2000

### SUGGESTED REQUIREMENT

CPU:Intel P4 2.8G

MEMORY:512MB or above

VGA:64MB or above

VGA RESOLUTION:1024 x 768

OS: Windows XP / 2000

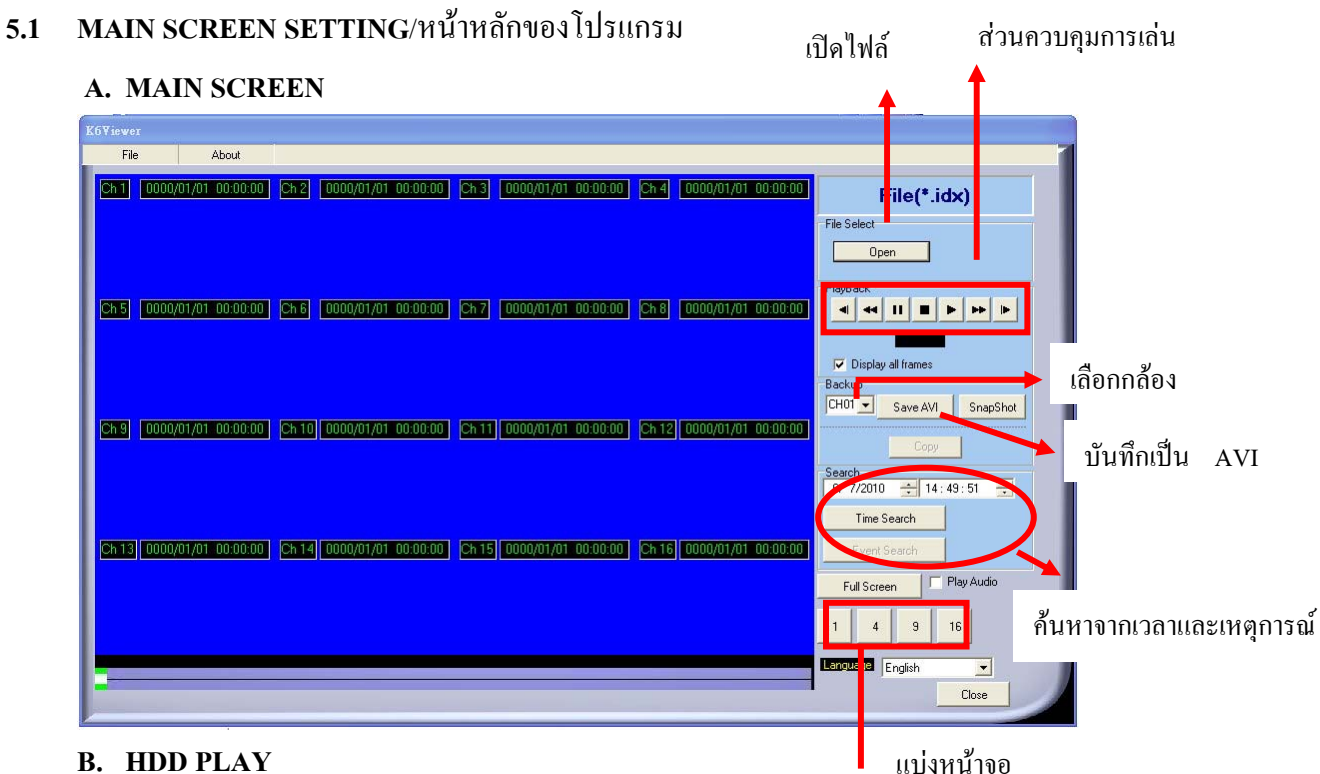

### **B. HDD PLAY**

เล่นไฟล์บันทึกจาก ฮาร์คดิสก์ของ DVR .

หมายเหตุ . กรณีที่ถอคฮาร์คคิสก์จาก DVR เพื่อต่อเข้ากับ คอมพิวเตอร์

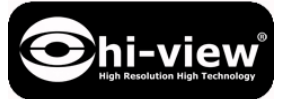

DVR player

(K6Viewer.exe)เพื่อทำการเล่นไฟล์จากการบันทึกต้องใช้

โปรแกรม DVR player (K6Viewer.exe) โปรแกรมจะแนบมากับไฟล์ที่สำรองข้อมูล ใน CD UBS หรือจาก อินเตอร์.

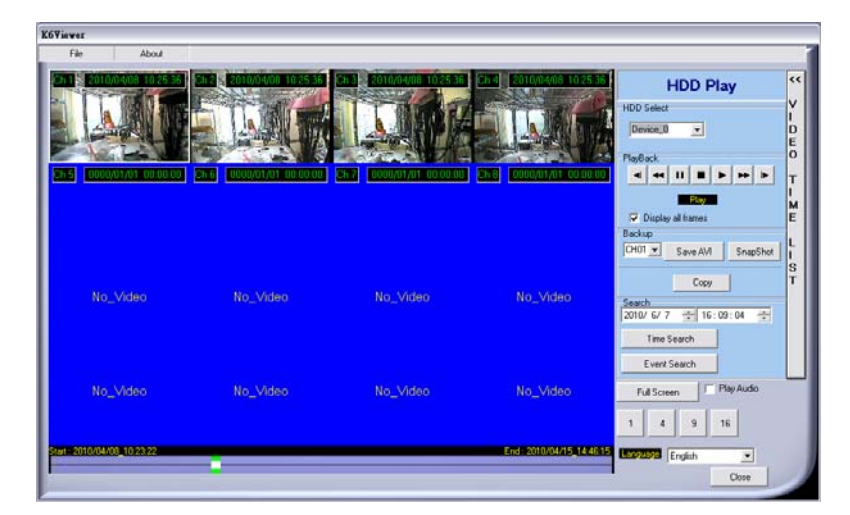

| K6Viewer     |              |                                  |                                                                                           |                          |                                                                                                    |                     |
|--------------|--------------|----------------------------------|-------------------------------------------------------------------------------------------|--------------------------|----------------------------------------------------------------------------------------------------|---------------------|
| File         | About        |                                  |                                                                                           |                          |                                                                                                    | 1                   |
|              |              | A CONSTRUCTION OF A CONSTRUCTION | 2013 2010/04/09 30 2226<br>2010/04/09 30 2226<br>2010/04/04 30 2010<br>2010/04/04 30 2010 | End 20100440-102226      | 06:59:17<br>07:21:57<br>07:41:38<br>08:07:19<br>08:52:39<br>09:15:20<br>09:38:00<br>10:00:42<br>01:02:322<br>+ 15 | > > L D E O T L M E |
| No           | L_Video      | No_Video                         | No_Video                                                                                  | No_Video                 | + 16<br>+ 17<br>+ 18<br>+ 19<br>+ 20<br>+ 21<br>+ 22<br>+ 23<br>+ 24<br>+ 24<br>+ 26                              | LIST                |
| NG           | _Video       | No_Video                         | No_Video                                                                                  | No_Video                 | Full Screen T Play Audio                                                                                          |                     |
| 5041-2010/02 | /08_10;23:22 |                                  |                                                                                           | End: 2010/04/15,14:46:15 | English Close                                                                                                    |                     |

### B-1. TIME SEARCH/กันหาจากเวลา

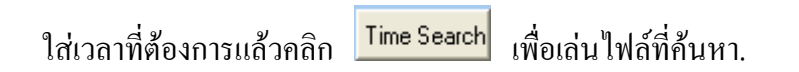

### คู่มือการใช้งาน DVR HV-04RD Pro/08RD Pro

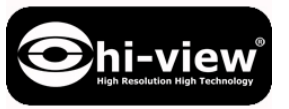

| Viewer                                                                    |          |                                                                        |                                                                                                  |                                                                                                  |
|---------------------------------------------------------------------------|----------|------------------------------------------------------------------------|--------------------------------------------------------------------------------------------------|--------------------------------------------------------------------------------------------------|
| File Abox<br>2011 2010/2003 003<br>000/01/01 0000<br>2055 0000/01/01 0000 |          | 201 2010/2010 10/2010<br>201 2010/2010/2010<br>201 2010/2011/2010/2010 | Enel Entendants to 25 ST<br>Enel Extended Energy (Construction<br>Enel Construction Construction | HDD Play<br>HDD Select<br>Device, 0 •<br>PlayBack<br>• • • • • • •                               |
| No_Video                                                                  | No_Video | No_Video                                                               | No_Video                                                                                         | Copy<br>Seach<br>CHUT Save AM SnapShot<br>Copy<br>Seach<br>ChUT Cr 7 → 15:00:04 ↔<br>Time Search |
| No_Video                                                                  | No_Video | No_Video                                                               | No_Video                                                                                         | Event Search<br>Full Screen Play Audio                                                           |
| u: 2010/04/08_10 23 22                                                    |          |                                                                        | End: 2010/04/15_14 48 15                                                                         | English Cose                                                                                     |

### B-2. EVENT SEARCH/กันหาจากเหตุการณ์

มันจะแสคงเหตุการณ์ทั้งหมดของ เลือกแล้วคลิก Event Search (Shown in the following) แล้วคับเบิ้ลคลิกที่รายการเพื่อเริ่มเล่น.

|    |     | Lime                | 1 ype     |  |
|----|-----|---------------------|-----------|--|
| 1  | 255 | 2008/02/25_09:53:29 | POWER ON  |  |
| 2  | 255 | 2008/02/25_09:53:38 | POWER ON  |  |
| 3  | 255 | 2008/02/25_09:54:56 | POWER ON  |  |
| 4  | 255 | 2008/02/25_09:56:09 | POWER ON  |  |
| 5  | 255 | 2008/02/25_09:58:05 | POWER ON  |  |
| 6  | 255 | 2008/02/25_10:02:45 | POWER ON  |  |
| 7  | 255 | 2008/02/25_10:13:05 | POWER ON  |  |
| 0  | 255 | 2008/02/25_10:15:33 | POWER ON  |  |
| 9  | 255 | 2008/02/25_10:35:06 | POWER ON  |  |
| 10 | 255 | 2008/02/25_10:37:42 | POWER ON  |  |
| 11 | 255 | 2008/02/25_10:47:21 | PO/WER ON |  |
| 12 | 255 | 2008/02/25_10:49:25 | PO/WER ON |  |
| 13 | 255 | 2008/02/25_10:51:11 | POWER ON  |  |
| 14 | 255 | 2008/02/25_10:54:16 | PO/WER ON |  |
| 15 | 255 | 2008/02/25_10:58:08 | POWER ON  |  |
| 16 | 255 | 2008/02/25_11:00:02 | POWER ON  |  |
| 17 | 255 | 2008/02/25_11:04:15 | POWER ON  |  |
| 18 | 255 | 2008/02/25_11:05:35 | POWER ON  |  |

# B-3. HDD COPY/ก็อปปี้ไฟล์จากฮาร์ดดิสก์

้กือปปี้ไฟล์จากฮาร์คดิสก์ไปยังพื้นที่เก็บข้อมูลของคอมพิวเตอร์.

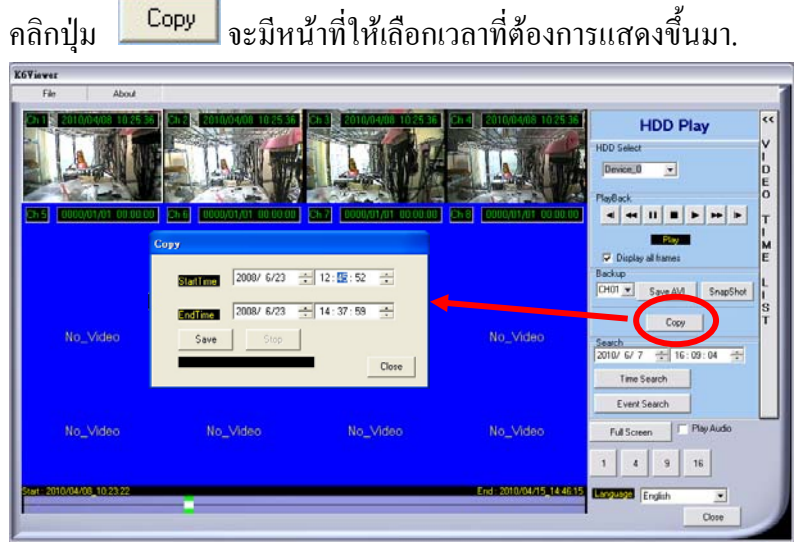

้แล้วเลือกเวลาเริ่มต้นและเวลาสุดท้ายที่ต้อง "StartTime"และ "EndTime".

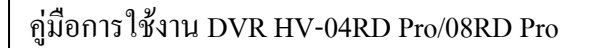

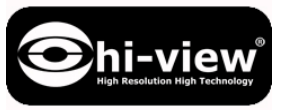

| StartTime | 2008/ 6/23 | 12 : 🜆 : 52  | ÷ |
|-----------|------------|--------------|---|
| EndTime   | 2008/ 6/23 | 14 : 37 : 59 | ÷ |
| Save      | Stop       |              |   |

| หลังจากกดปุ่ม Save มันจะแสดงา       | หน้าให้เราเลือกส่วนที่ต้องการจัดเก็บเลือกแล้วกค                                                                                                    |
|-------------------------------------|----------------------------------------------------------------------------------------------------|
| Save เพื่อเริ่มต้นก็อปปี้.          | Save As C C C C C C C C C C C C C C C C C C                                                                                                    |
| Сору                                | My Recent 11.2.23. Jrošecu<br>Document Durit Story                                                                                                    |
| StartTime 2008/ 6/23 ÷ 12: 12: 52 ÷ | Desktop Grew product report<br>Desktop Gregorier<br>Gregorier<br>Gregori |
| EndTime 2008/ 6/23 ÷ 14:37:59 ÷     | My Documents at 140216-304                                                                                                    |
| Save Stop                           | My Consuler                                                                                                    |
| Close                               | My Nateroli Per rose constant constant                                                                                                    |

้สุดท้ายเมื่อก็อปปี้สำเร็จจะแสดงหน้าเพื่อแจ้งว่าการก็อปปี้สมบูรณ์.

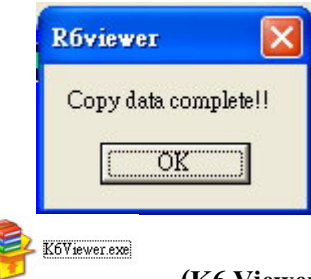

(K6 Viewer.exe) สามารถเล่นกับไฟล์ (\*.idx). \*.264 และ \*.Y42 files

**C. File (\*.264) Play**/เล่นไฟลั้\*.264

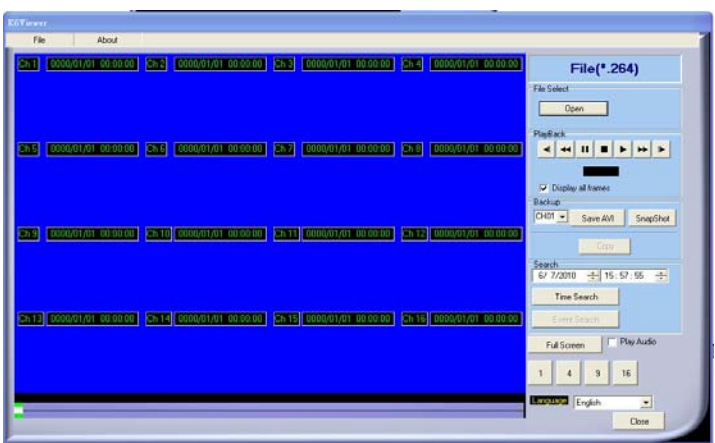

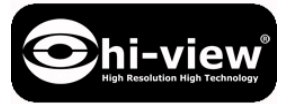

**D.** File (\*.Y42) Play/เล่นไฟล์\*.Y42

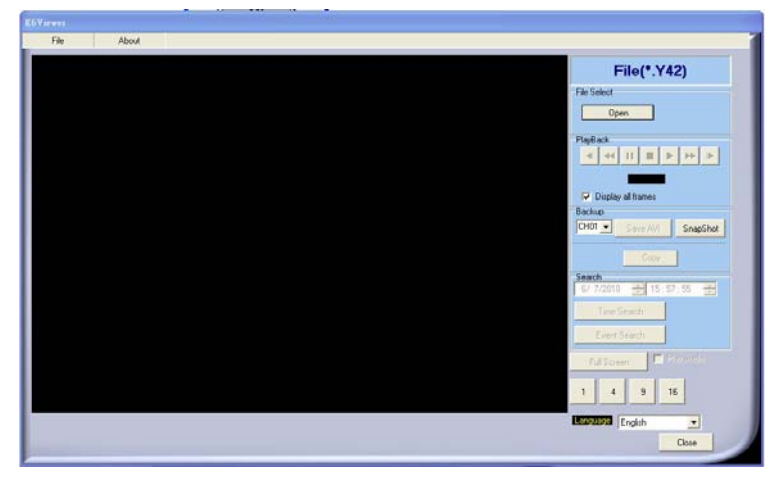

5.2 USB & LOCAL BACKUP FILE PLAYBACK/การเล่นไฟล์จาก USB และไพล์ในคอมพิวเตอร์
 A. เมื่อเสียบ USB ที่ใช้สำรองข้อมูลกับคอมพิวเตอร์มันจะมีข้อมูลในโฟลเดอร์ดังรูป.
 แล้วเปิดโปรแกรมเล่น

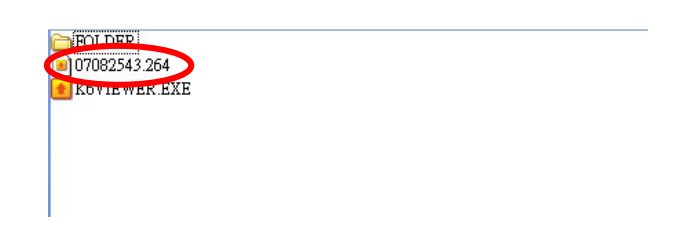

B. เมื่อเปิดโปรแกรมแล้วเลือกที่ "Open".

| File    | About              |                           |                           |                              |                                                              |
|---------|--------------------|---------------------------|---------------------------|------------------------------|--------------------------------------------------------------|
| Ch 1 0  | 000/01/01 00:00:00 | Ch 2 0000/01/01 00:00:00  | Ch 3 0000/01/01 00:00:00  | Ch 4 0000/01/01 00:00:00     | File(*.idx)                                                  |
| Ch 5 O  | 000/01/01_00:00:00 | Ch 6 0000/01/01 00:00.00  | Ch 7 0000/01/01 00:00:00  | [Ch 8] [0000/01/01 00:00:00] | File Salest                                                  |
| Chg O   | 000/01/01_00:00:00 | Ch 10 0000/01/01 00:00:00 | Ch 11 0000/01/01 00:00:00 | Ch 12 0000/01/01 00:00:00    | Display all frames Backup CH01 Save AVI SnapShot Copy Search |
| Ch 13 0 | 000/01/01_00:00:00 | Ch 14 0000/01/01 00:00:00 | Ch 15 0000/01/01 00:00:00 | Ch 16 0000/01/01 00:00:00    | 6/7/2010 18:38:33 1<br>Time Search<br>Event Search           |
|         |                    |                           |                           |                              | Full Screen Play Audio                                       |
| -       |                    |                           |                           |                              | Close                                                        |

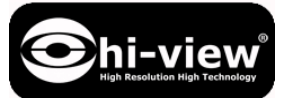

C. แล้วค้นหา USB disk ของเราในคอมพิวเตอร์ (Example E:) หรือ โฟลเดอร์ที่ทำการบันทึกไว้.

ชื่อไฟล์จะเป็นเวลาที่ทำการสำรองข้อมูลมาดังรูป: 170319.264 หมายถึง 17:03:19 เลือกแล้วกด "Open"

| Open                 |                               |       |           | ? 🗙    |
|----------------------|-------------------------------|-------|-----------|--------|
| Look jn:             | 🗢 USB DISK (E:)               | •     | ← 🗈 💣 💷 - |        |
|                      | 170319.264                    |       |           |        |
| My Recent            | 🖬 171513.264<br>🖬 174624.264  |       |           |        |
|                      |                               |       |           |        |
| Desktop              |                               |       |           |        |
|                      |                               |       |           |        |
| My Documents         |                               |       |           |        |
|                      |                               |       |           |        |
| Mu Computer          |                               |       |           |        |
|                      |                               |       |           |        |
|                      |                               |       |           |        |
| My Network<br>Places | File <u>n</u> ame:  170319.26 | 4     |           | Upen   |
|                      | Files of type: 264 files (*   | .264) | <b>_</b>  | Lancel |

**D.** กดปุ่ม play เพื่อเล่นไฟล์วีดีโอ.

| Koviewe |                     |                                           |                                              |                                   |                                                                                        |
|---------|---------------------|-------------------------------------------|----------------------------------------------|-----------------------------------|----------------------------------------------------------------------------------------|
| Fil     | e About             |                                           |                                              |                                   |                                                                                        |
| Ch1     | 0000/01/01 00:00:00 | Ch 2 0000/01/01 00.00.00                  | Ch 3 0000/01/01 00.00.00                     | Ch 4 0000/01/01 00.00.00          | File(*.264)                                                                            |
| 215     | ODBQATADI OD DB OB  | <mark>(2716)</mark> (0000/01/01 00 00 00) | [567] [0000,01,011 00 00 00]                 | <b>2719)</b> (000901701-00-00-00) | File Select                                                                            |
| Ch 9    | 0000401/01 08 08 08 | <mark>[35-10][0000,01,01_00_00_00]</mark> | [ <mark>[25:11]</mark> [0000401/01:00:00:00] | [35-12][0000j01/01-00-00-00]      | CHOI Save AVI SnapShot<br>CHOI Save AVI SnapShot<br>Crey<br>Seach<br>Save AVI SnapShot |
| Ch13    | 0000/01/01 00 00 00 | [55-14]( 6686/01/01 - 68-68-68-           | [25-15] 0000/01/01 00 00 00]                 | Ch 16 0000/01/01 00 00 00         | Time Search<br>Event Search<br>Full Science                                            |
| -       |                     |                                           |                                              |                                   | 1 4 9 16<br>Lazzazz English<br>Close                                                   |

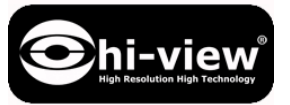

คู่มือการใช้งาน DVR HV-04RD Pro/08RD Pro

### 5.3 BACKUP FILE TO AVI/การสำรองไฟล์เป็น AVI

**A.**เลือกกล้องที่ต้องการ.

| File        | About          |                                         |                                           |                              |                                                                                                    |
|-------------|----------------|-----------------------------------------|-------------------------------------------|------------------------------|----------------------------------------------------------------------------------------------------|
| Ch 1 0000/  | 01/01 00:00:00 | Ch 2 0000/01/01 00:00:00                | Ch 3 0000/01/01 00:00:00                  | Ch 4 0000/01/01 00:00:00     | File(*.264)                                                                                                    |
| Ch 5 0000/  | 01/01 00:00:00 | Ch 6 0000/01/01 00:00:00 0              | Ch 7) 0000/01/01 00 00:00                 | (ch.8) (0000/01/01 00:00:00) | Pre Seeu<br>PagBack<br>I I I I I I I I I<br>Display al frames                                                     |
| Ch 9 0000/  | 01/01 00:00:00 | <mark>Ch 10  0000/01/01-00:00:00</mark> | <mark>[Ch 11] [0000/01/01=00:00:00</mark> | [Ch 12][0000/01/01_00:00:00] | CHOT         Save AVI         SnapShot           Copy         Search         67 7/2010         19:10:08         4 |
| Ch 13 0000/ | 01/01_00:00:00 | Ch 14 0000/01/01 00:00:00               | CH 15 0000/01/01 00:00-00                 | Ch 16 0000/01/01 00:00:00    | Time Search<br>Event-Search<br>Full Screen Play Audio                                                             |
|             |                |                                         |                                           |                              | 1 4 9 16<br>English  Close                                                                                        |

**B.** เลือกเวลาที่ต้องการแล้วคลิกที่ Save AVI เพื่อเริ่มต้น.

C. ตั้งชื่อไฟล์แล้วกดปุ่ม **Save** เพื่อเริ่มสำรองไฟล์ AVI.

**D.** กดปุ่ม **StopAVI** เพื่อหยุดการสำรองข้อมูล เป็นการสิ้นสุดการสำรองข้อมูลและเล่นย้อนหลัง

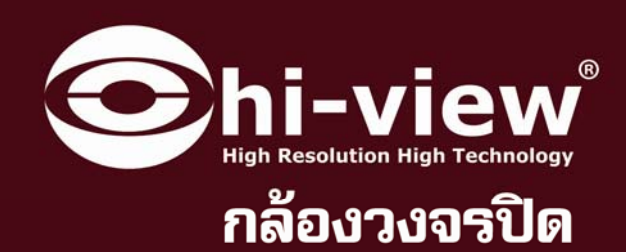

# คู่มือกาธให้งานเครื่องบันทึกภาพ HV-04RDPro/HV-08RDPro

100

H.264 DVR

555555 55555

# **DVR H.264 Series**

H.264 DV

.

 $(\mathcal{O})$ 

www.hiview.co.th

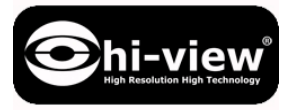

คู่มือการใช้งาน DVR HV-04RD Pro/08RD Pro